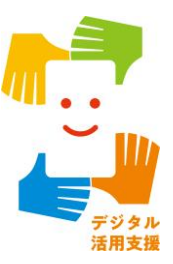

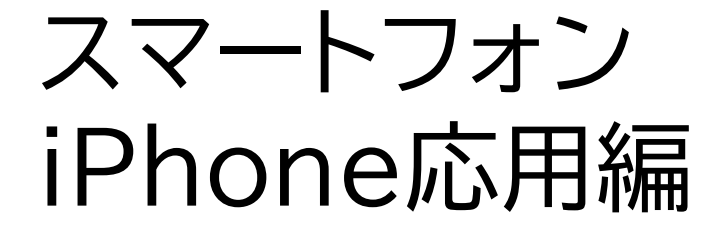

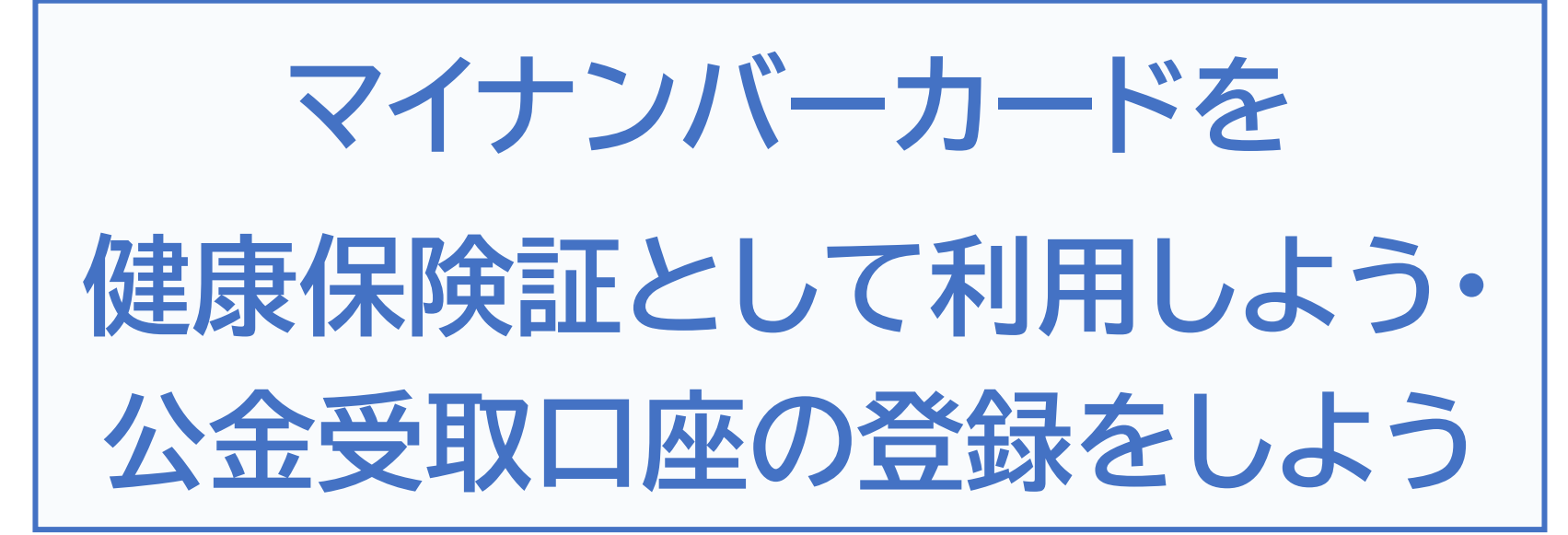

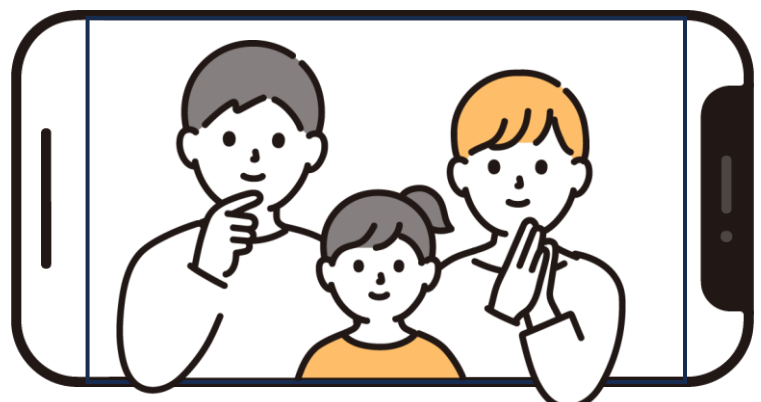

令和7年4月

マイナンバーカードで暮らしを便利に

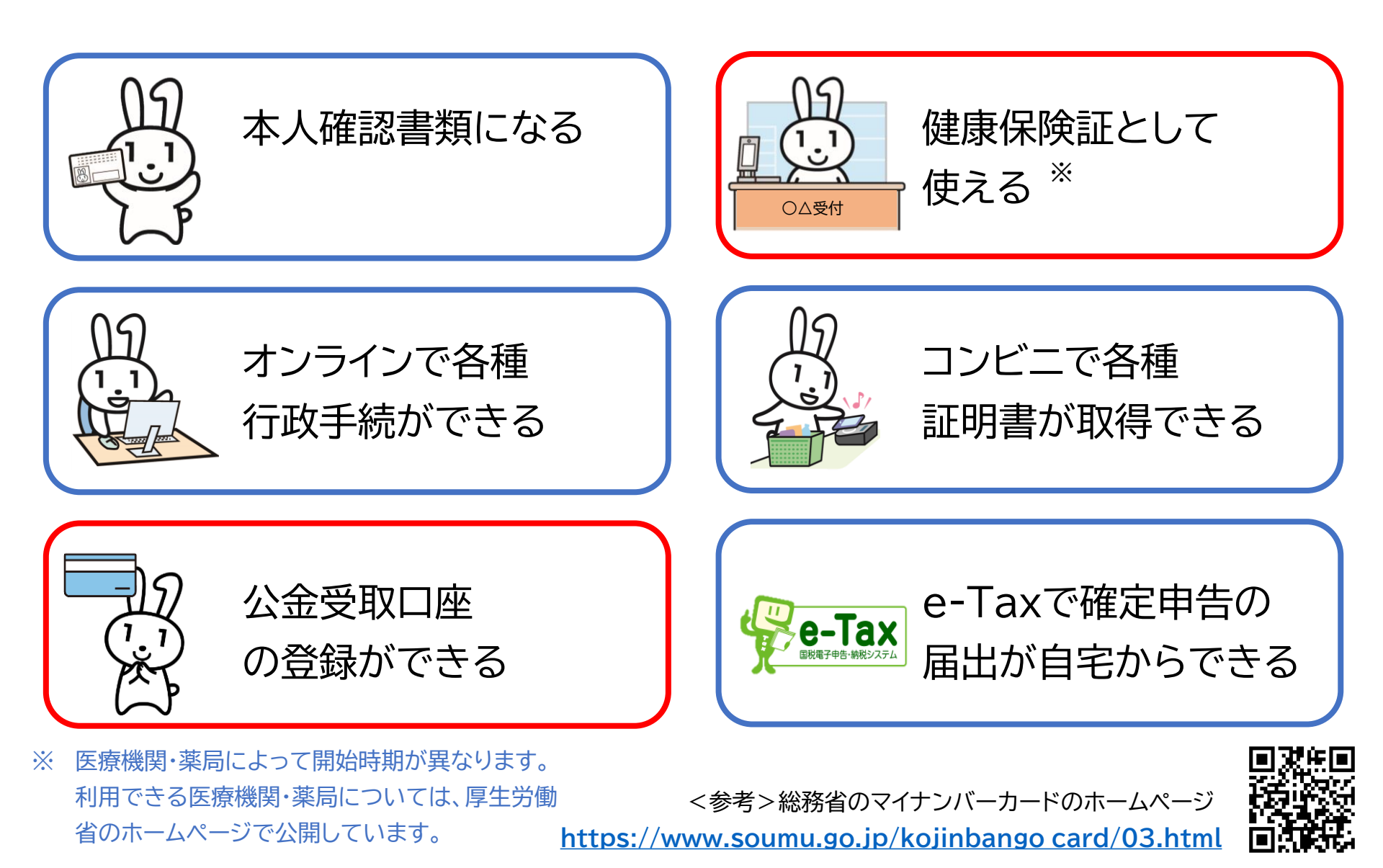

#### 1.マイナポータルを知りましょう

| 1-A | マイナポータルとは?  | P2    |
|-----|-------------|-------|
| 1-B | マイナポータルでできる | ることP3 |
| 1-C | マイナポータルの利用の | D手順P5 |

#### 2.マイナポータル利用の準備をしましょう

| 2-A | マイナポータルアプリのインストールのしかた                                |
|-----|------------------------------------------------------|
| 2-B | マイナポータルのログイン/ログアウト方法P10                              |
| 2-C | マイナポータルに関する確認サイト・・・・・・・・・・・・・・・・・・・・・・・・・・・・・・・・・・・・ |

#### 3.健康保険証利用の登録をしましょう

目次

| 3-A | マイナンバーカード | を健康保険証として使うメリット | 21 |
|-----|-----------|-----------------|----|
|     |           |                 |    |

#### 4.公金受取口座の登録をしましょう

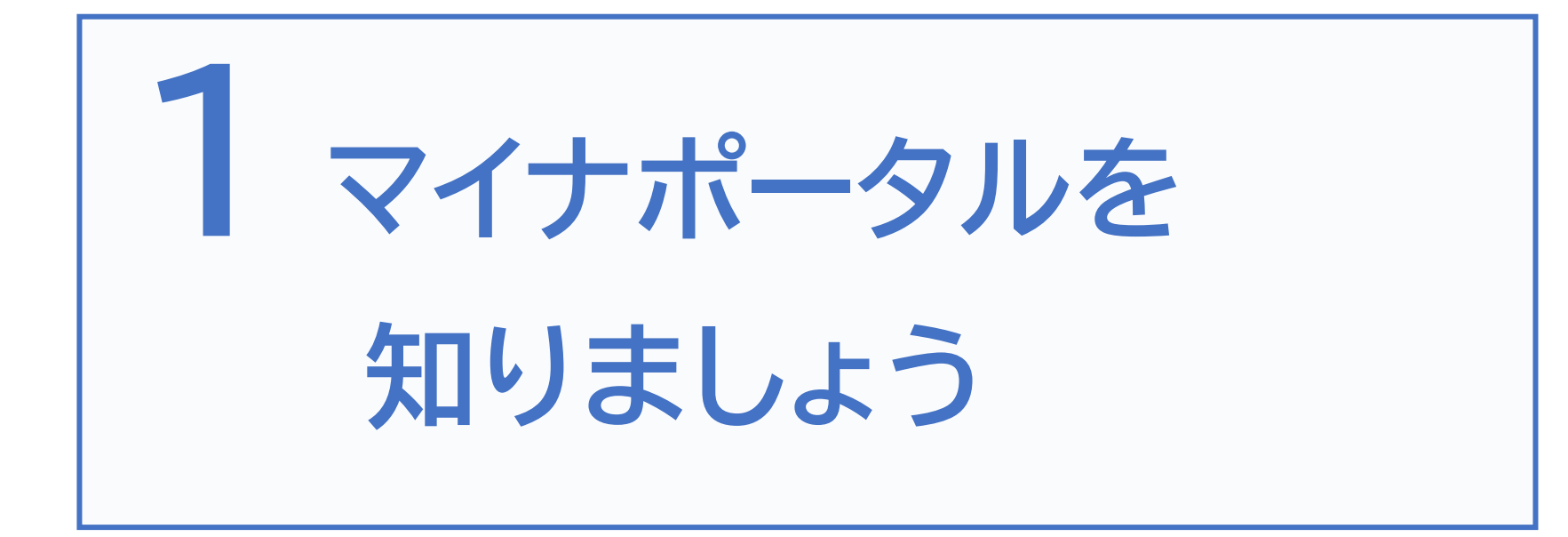

## 1-A マイナポータルとは?

## マイナポータルとは、政府が運営するオンラインサービスです。 子育てや介護をはじめとする行政サービスの検索やオンライン申請がで きたり、行政からのお知らせを受取ることができる自分専用サイトです。

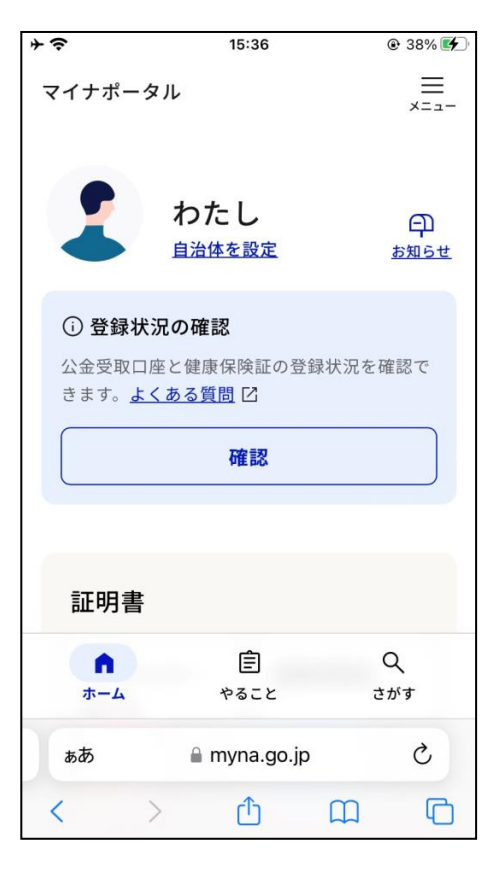

※マイナポータルを利用するには
 ①マイナンバーカード対応のスマートフォンが必要です。※パソコンを使用する場合は、マイナンバーカード対応のICカードリーダーが必要です。

② ログイン時に利用者証明用電子証明書のパスワード(数字4桁) が必要です。※パスワードは3回連続で間違えるとロックがか かってしまいますので、正しいパスワードを事前に確認してから 入力してください。

③ パスワードを正しく入力した後、マイナンバーカードをスマート フォンにかざすことでマイナポータルを利用することができます。 1-B マイナポータルでできること

マイナポータルは3つのタブとメニューで構成されます

やること ホーム 2 やるべきことをまとめて管理 自分に必要な情報へ素早くアクセス + ? 38% + ? @ 39% 15:36 15:36  $\equiv$  $\equiv$ マイナポータル マイナポータル メニュー メニュー やること わたし Ð 自治体を設定 お知らせ 公金受取口座と健康保険証の登録状況を確認で きます。よくある質問 区 確認 証明書 Ê Q • Q ŝ Ê ホーム やること さがす ホーム やること さがす C Ç ■ myna.go.jp myna.go.jp ああ ぁあ P C ſŊ  $\square$ رآم < m

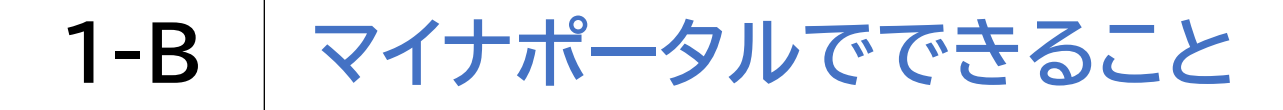

#### 3つのタブとメニューで構成されます

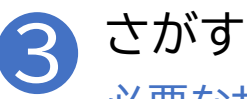

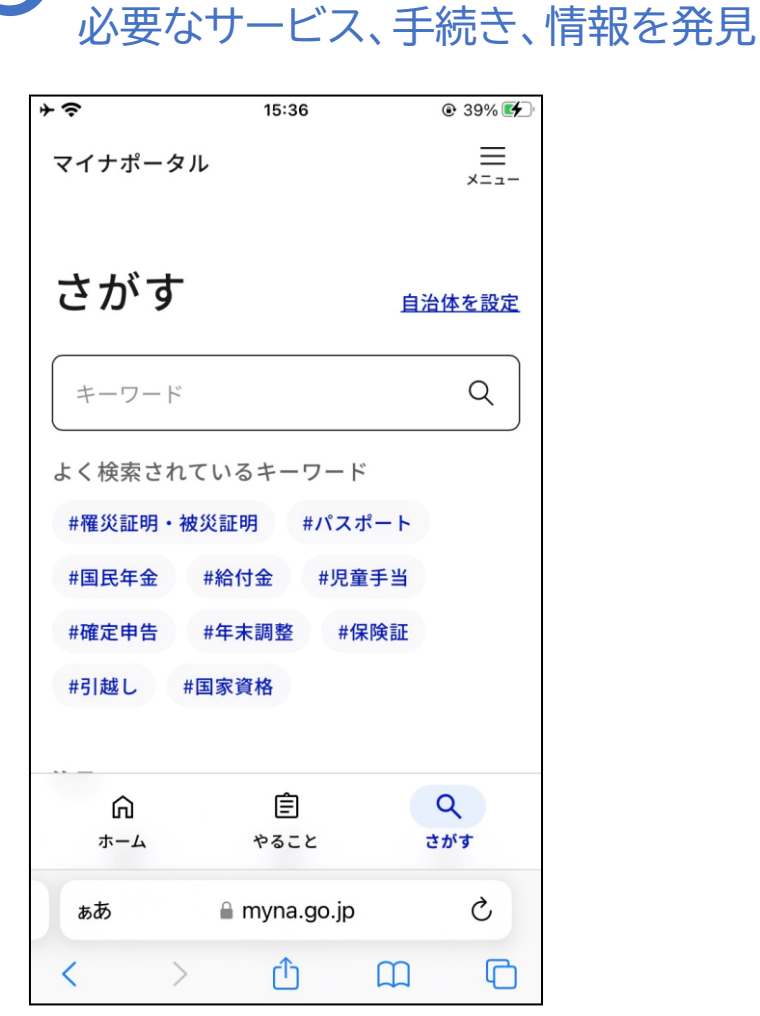

1-C マイナポータルの利用の手順

次ページから、以下の順番で操作をご説明いたします

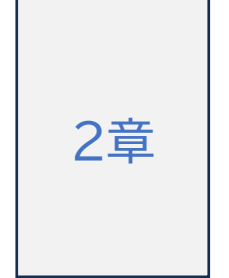

マイナポータル利用の準備をしましょう

・マイナポータルアプリのインストール
 ・マイナポータルにログイン(利用者証明用電子証明書の認証)

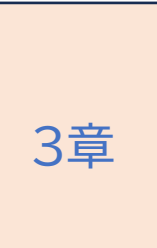

健康保険証利用の登録をしましょう

- ・健康保険証利用の申込のしかた
- ・マイナ保険証の利用のしかた

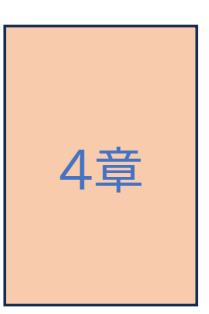

公金受取口座の登録をしましょう

・公金受取口座の登録

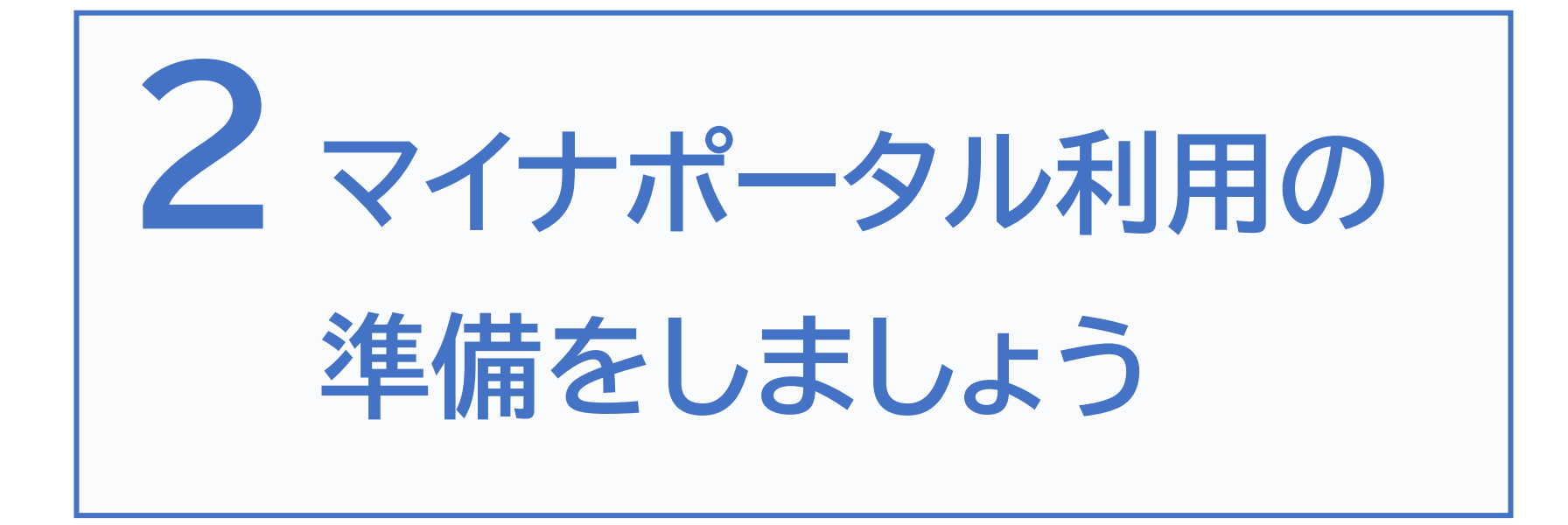

2-A マイナポータルアプリのインストールのしかた

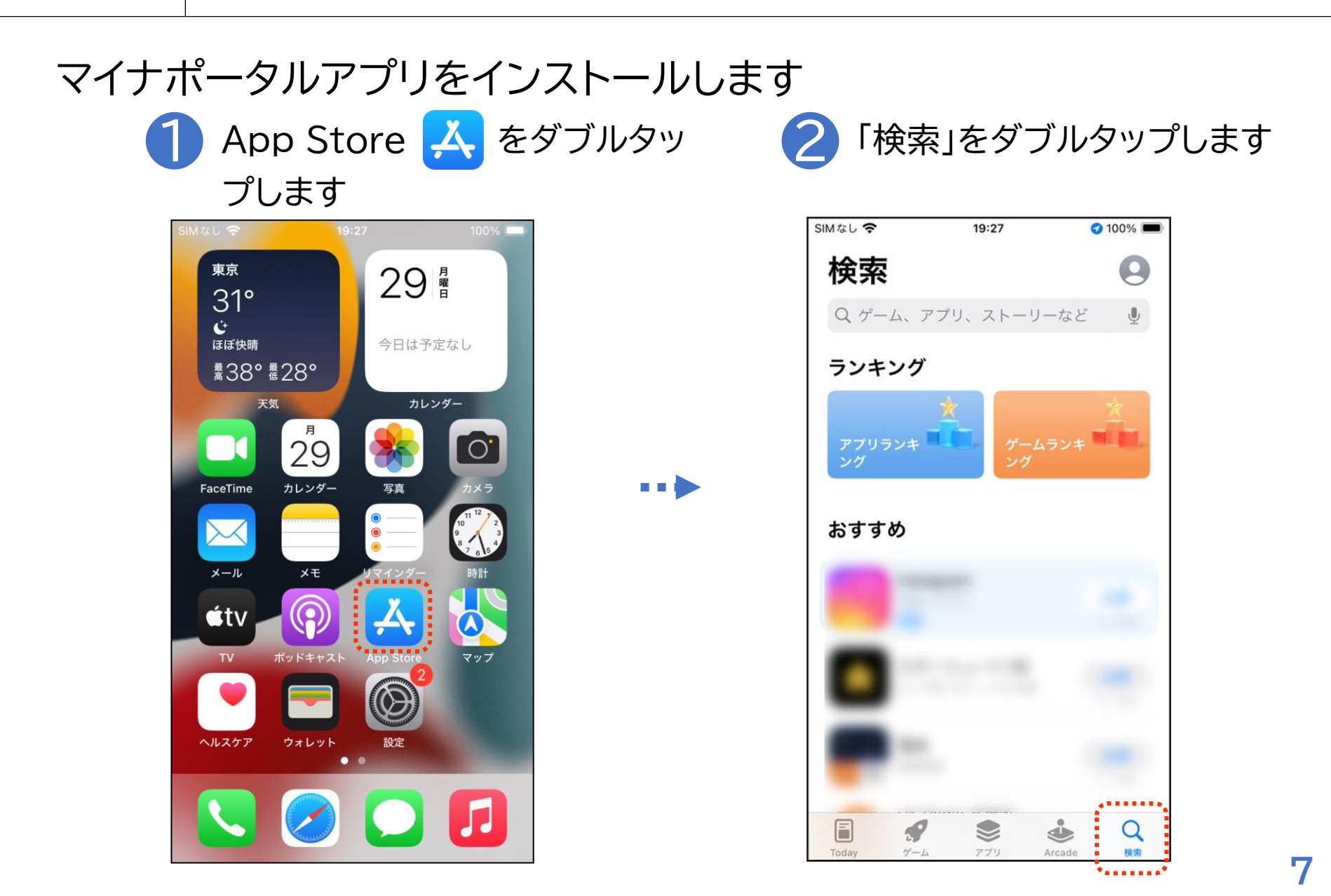

2-A マイナポータルアプリのインストールのしかた

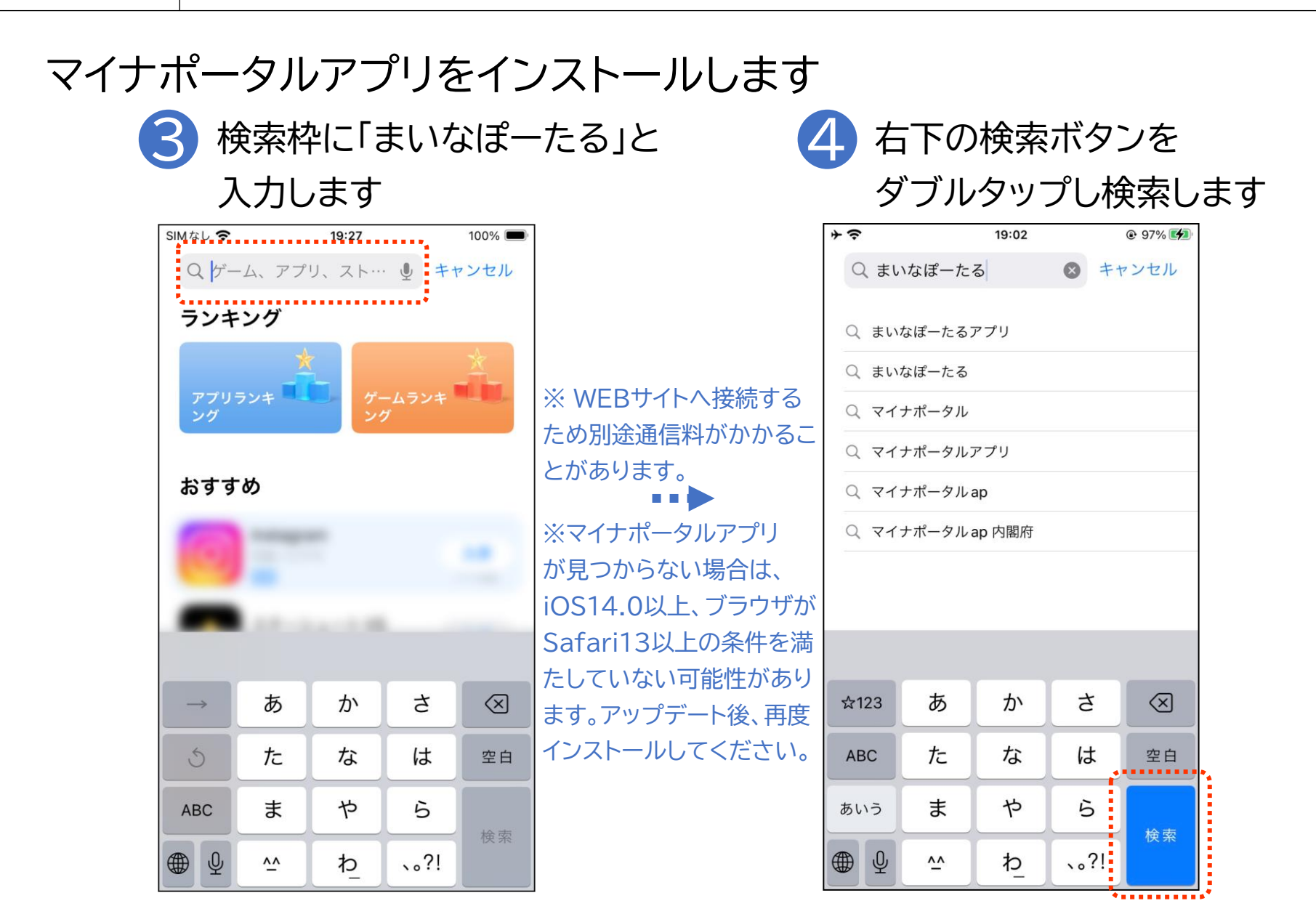

2-A マイナポータルアプリのインストールのしかた

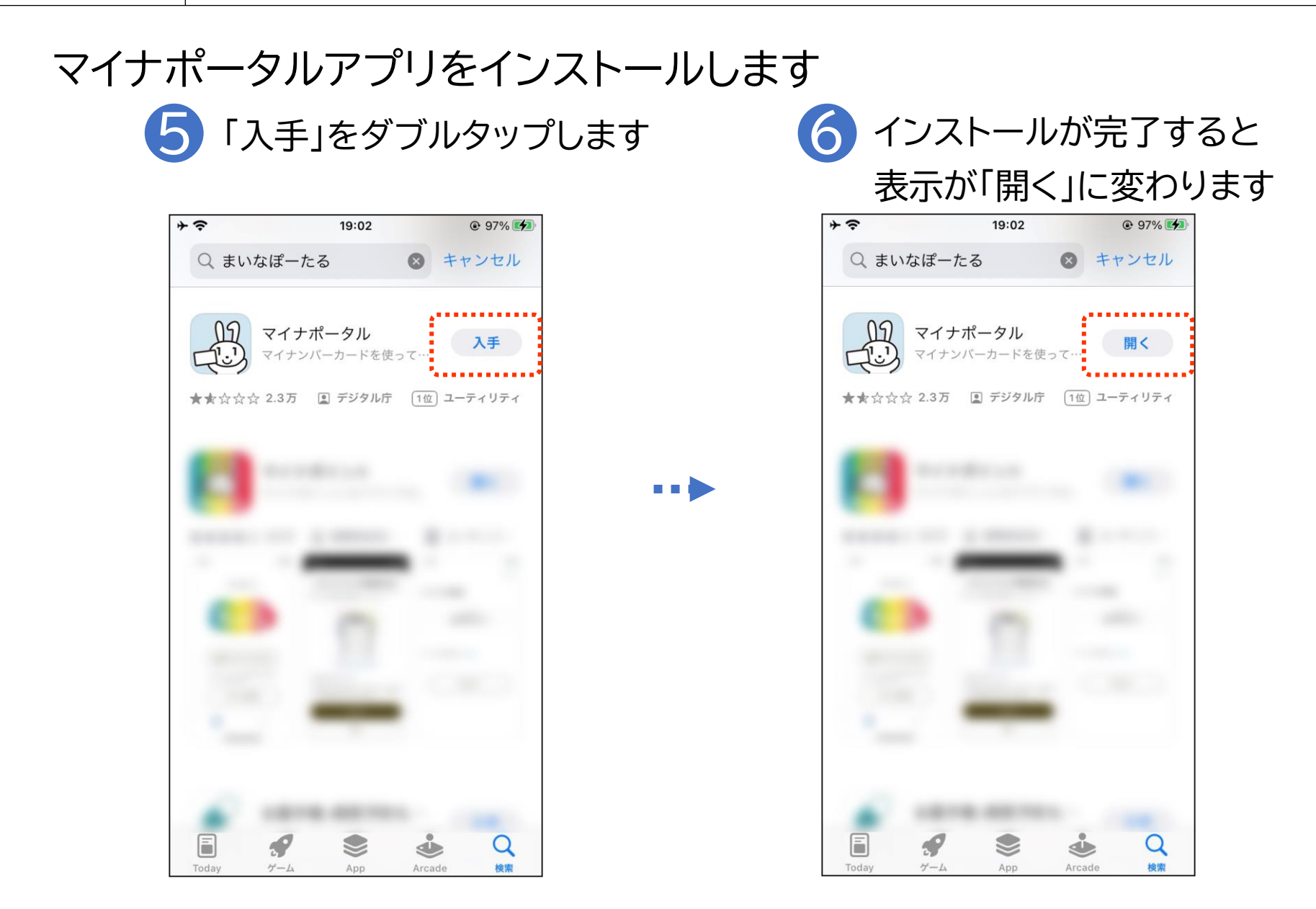

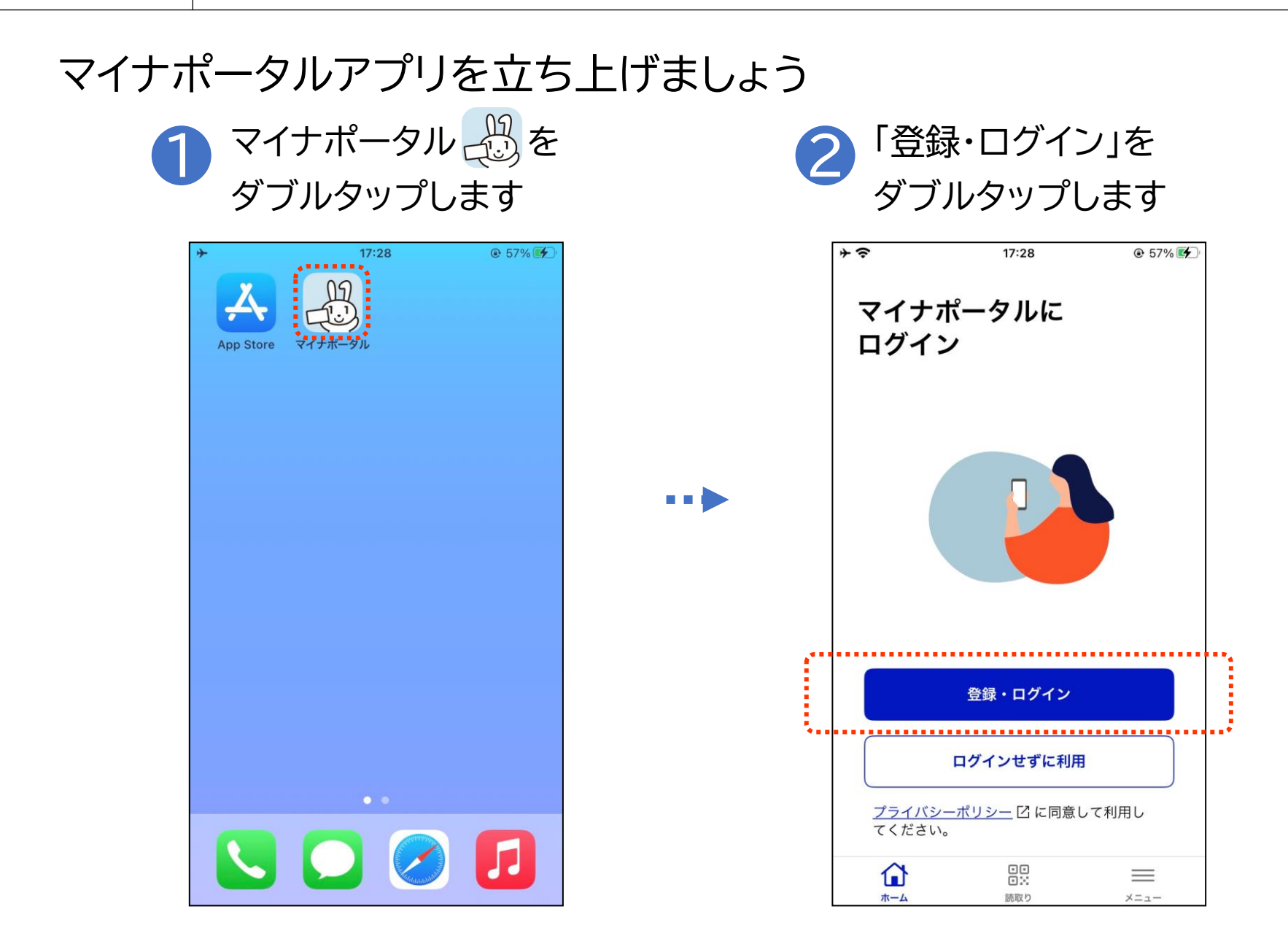

マイナンバーカードの利用者証明用電子証明書\*の認証をしましょう

利用者証明用電子証明書のパス ワード(数字4ケタ)を入力します

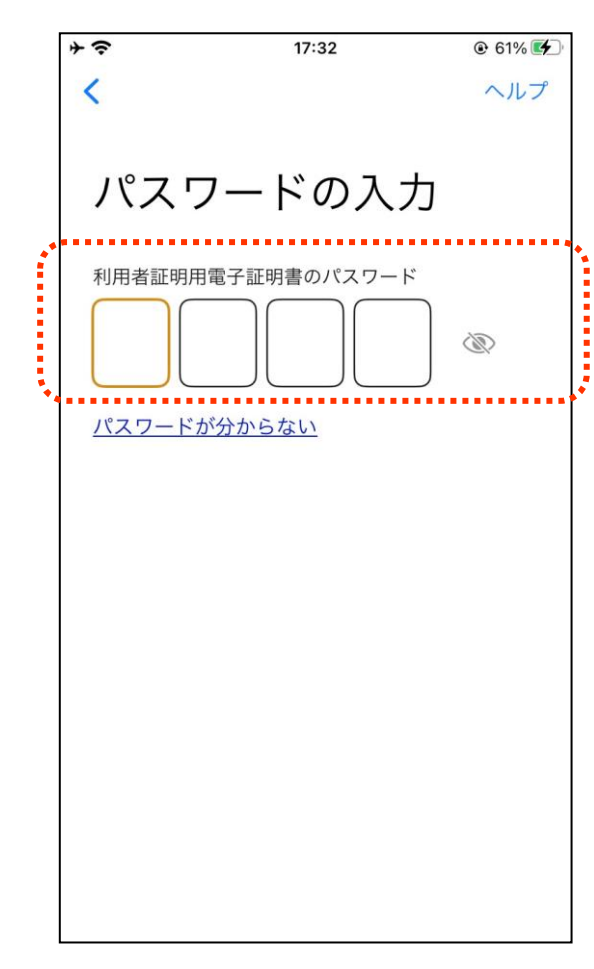

※ 利用者証明用電子証明書は、マイナンバーカード に搭載されている、インターネットのウェブサイト 等にログイン時に利用する電子証明書です。 「ログインした者が、利用者本人であること」を 証明することができます。 ※ パスワードはマイナンバーカードを市区町村の 窓口での受け取り時に利用者証明用電子証明書 にご自身で設定した数字4桁です ※パスワードは、3回連続して間違えるとロックが かかるのでご注意ください ※ パスワードはご自身で入力してください ※ 代理の方による入力は行わないでください

マイナンバーカードの利用者証明用電子証明書の認証をしましょう

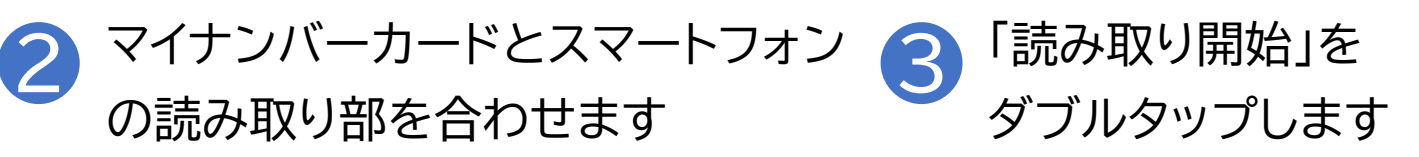

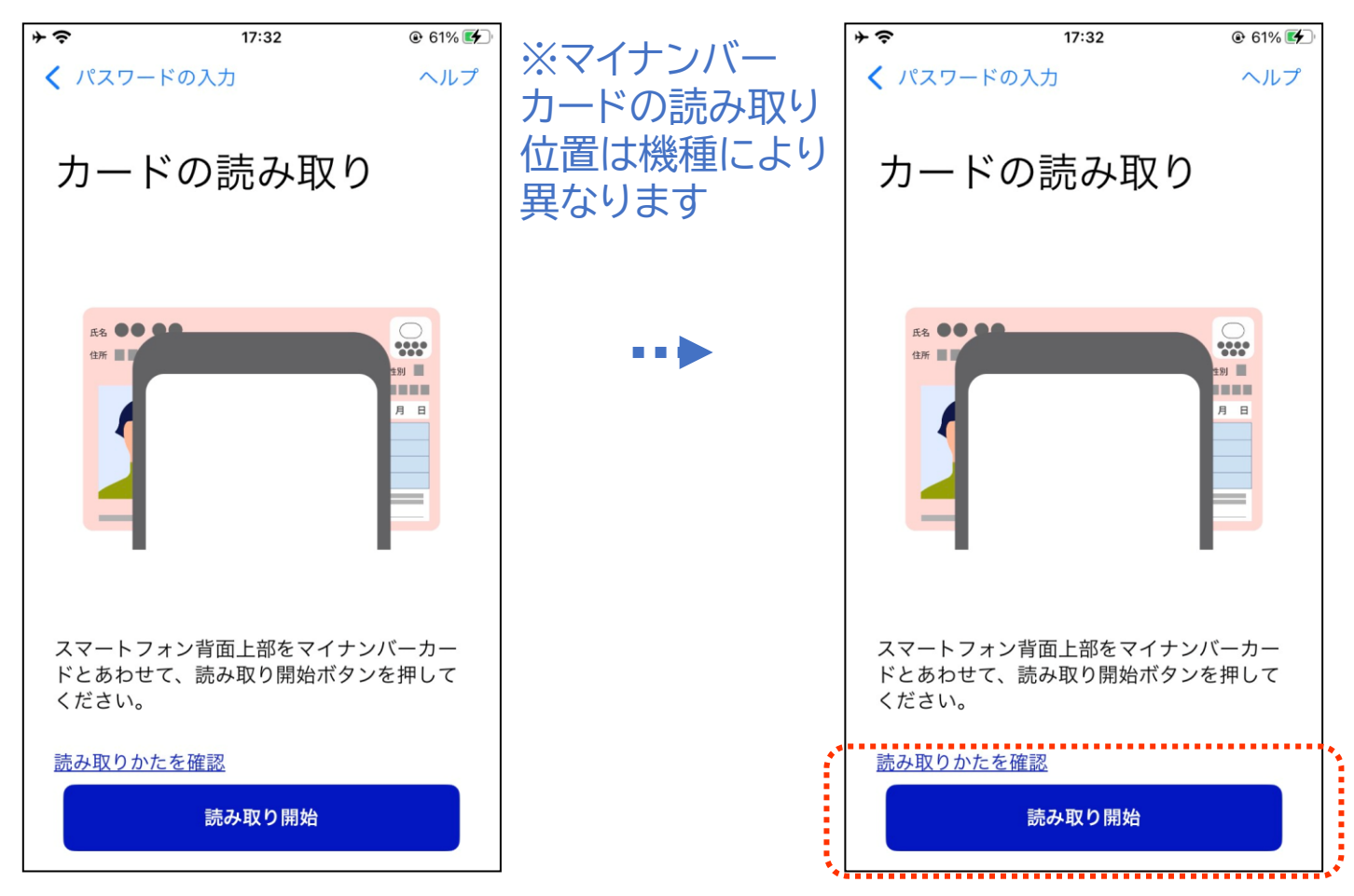

マイナンバーカードの利用者証明用電子証明書の認証をしましょう

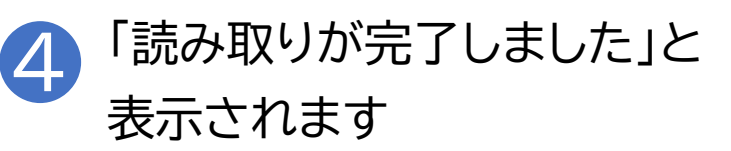

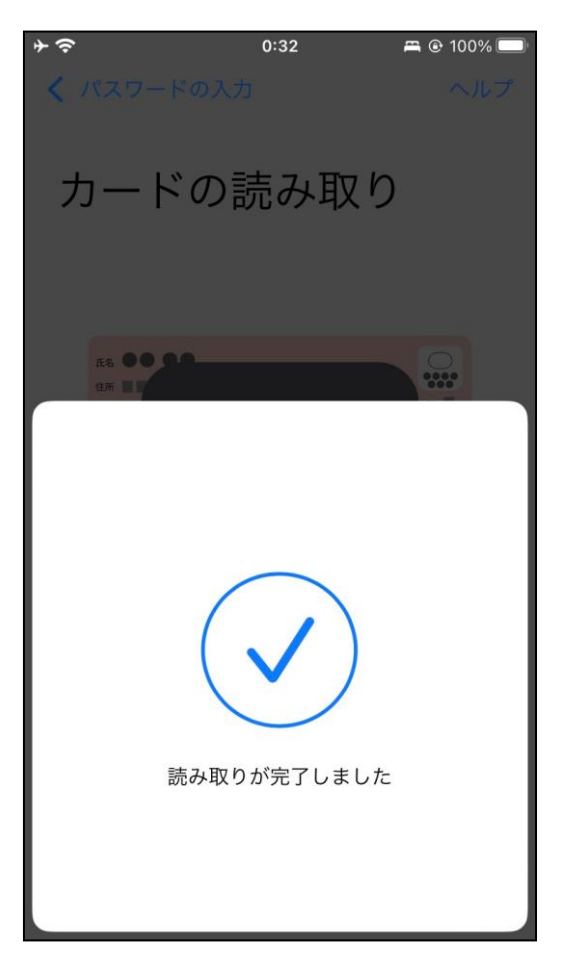

#### はじめてログインする方は利用者登録をしましょう

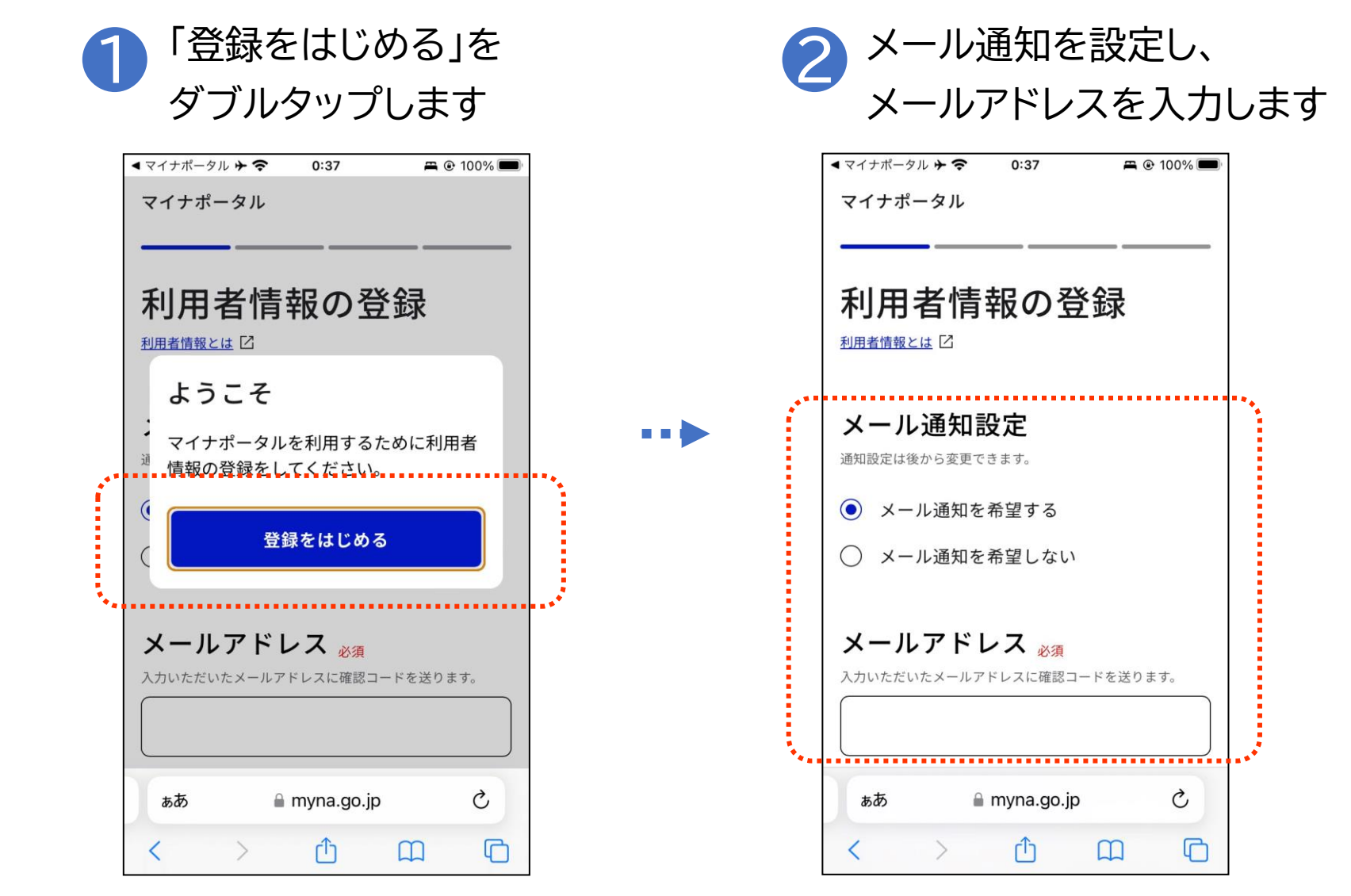

#### はじめてログインする方は利用者登録をしましょう

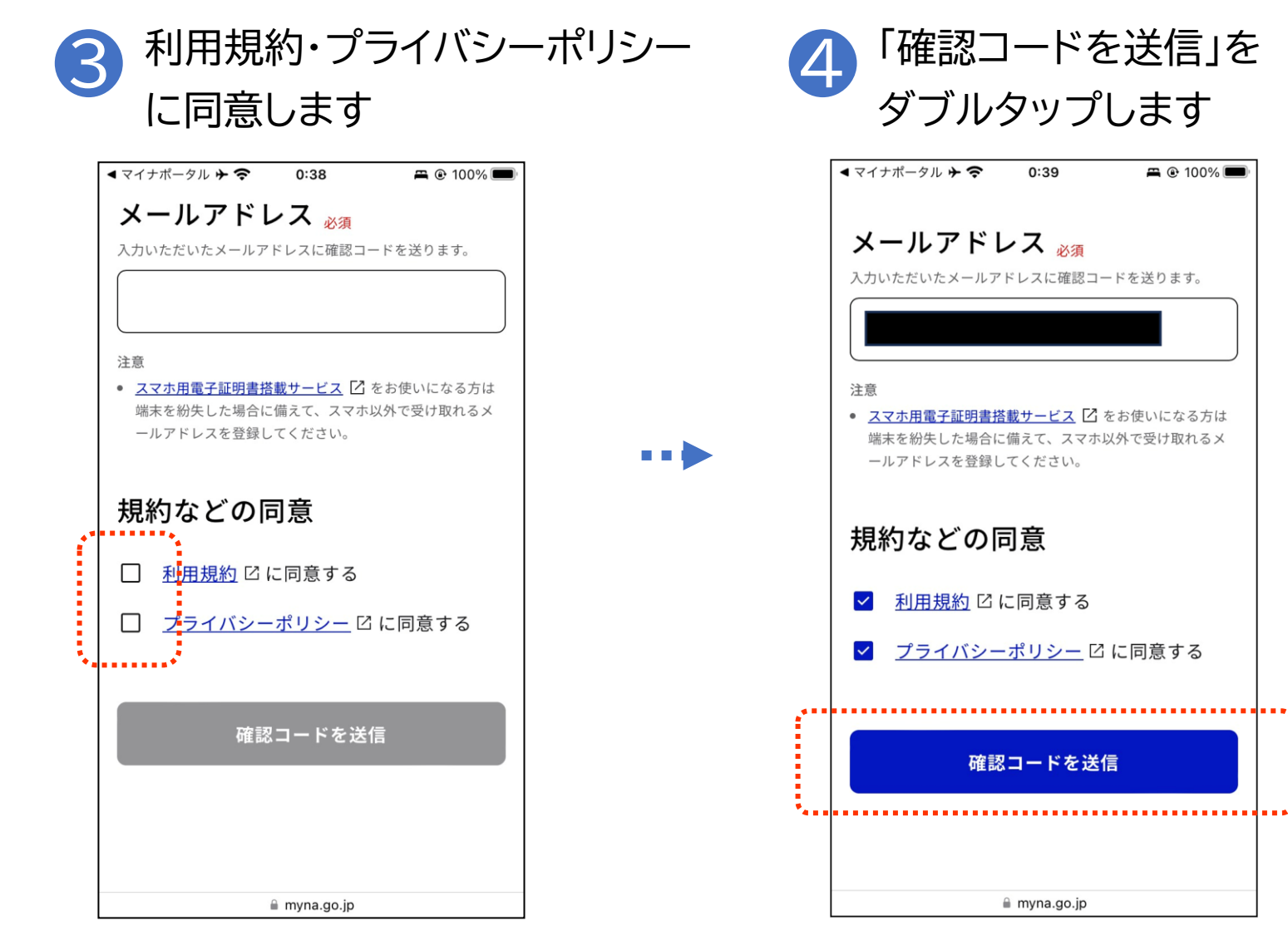

2-B マイナポータルのログイン/ログアウト方法

#### はじめてログインする方は利用者登録をしましょう

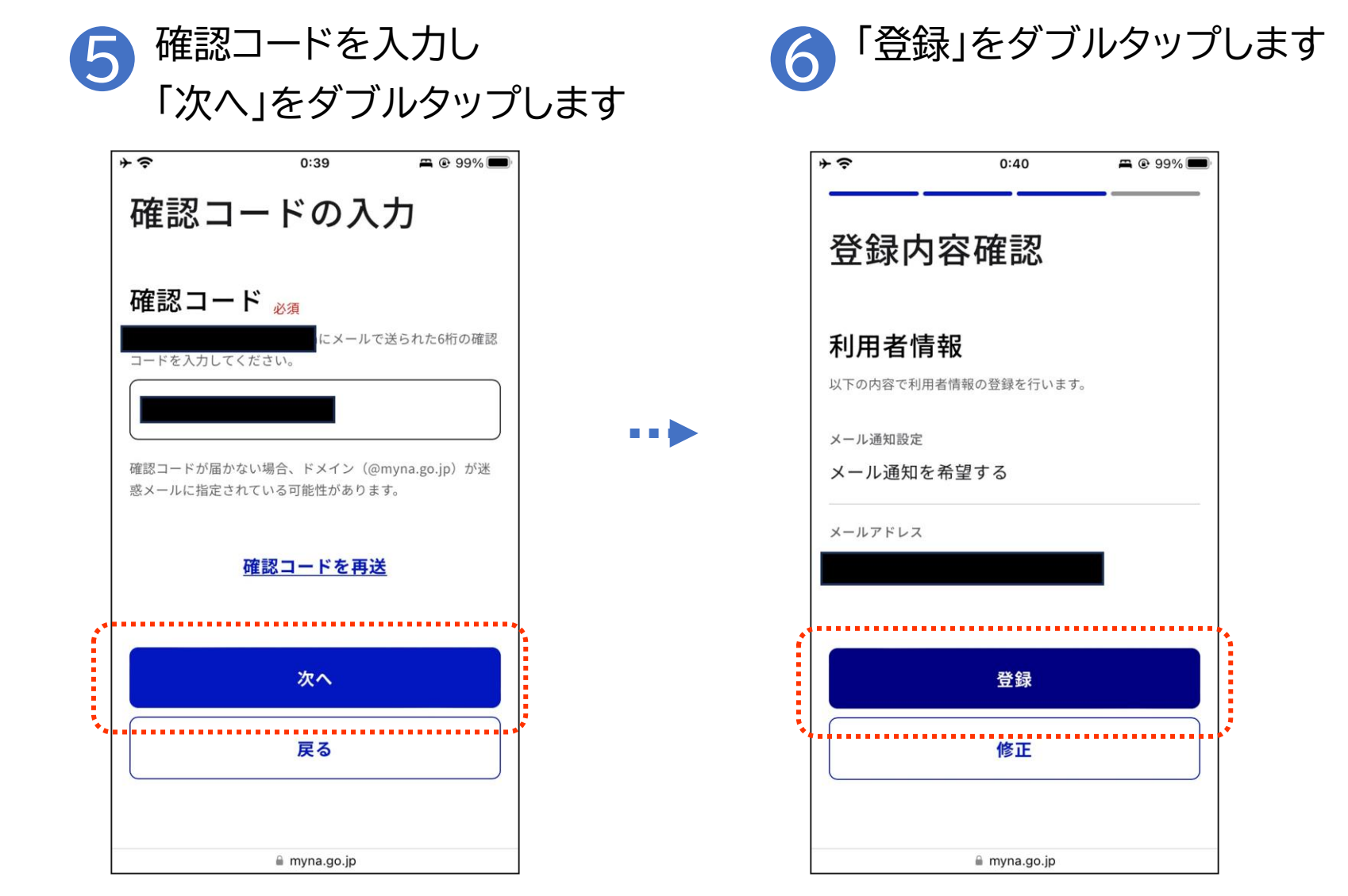

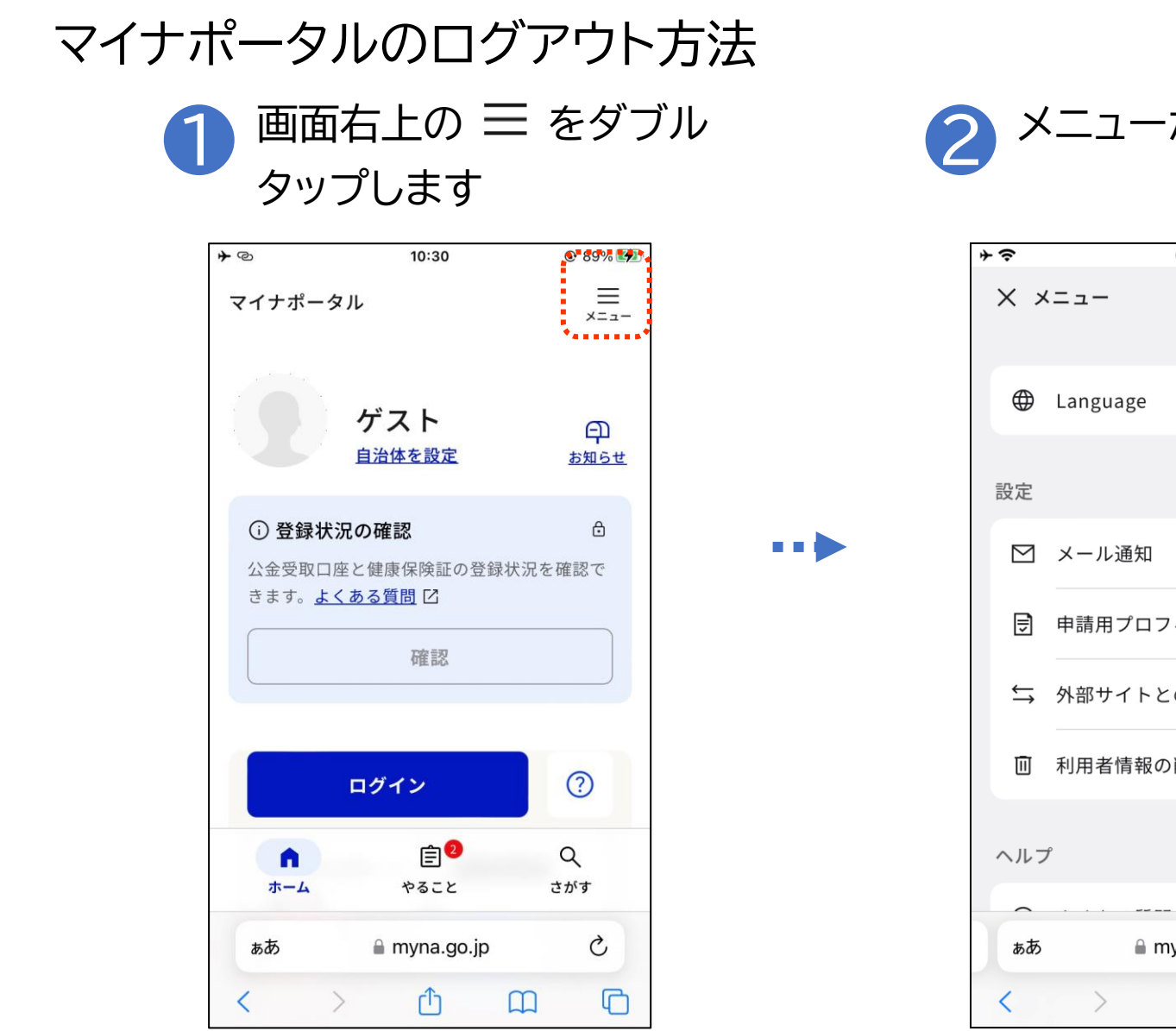

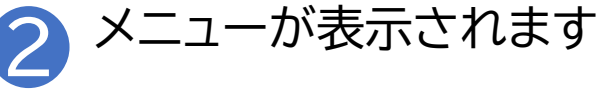

| ≁令           | 0:40         | <b>#</b> @ 9 | 9% 🔳 |
|--------------|--------------|--------------|------|
| × ×          | ==-          |              |      |
|              | Language     | 日本語          | >    |
| 設定           |              |              |      |
|              | メール通知        |              | >    |
| €            | 申請用プロフィール    | 未設定          | >    |
|              | 外部サイトとの連携    |              | >    |
| Ū            | 利用者情報の削除     |              | >    |
| ~ <i>N</i> 7 | P            |              |      |
| ぁあ           | 🔒 myna.go.jp |              | C    |
| <            | <u>ک</u> (۲  | m            | G    |

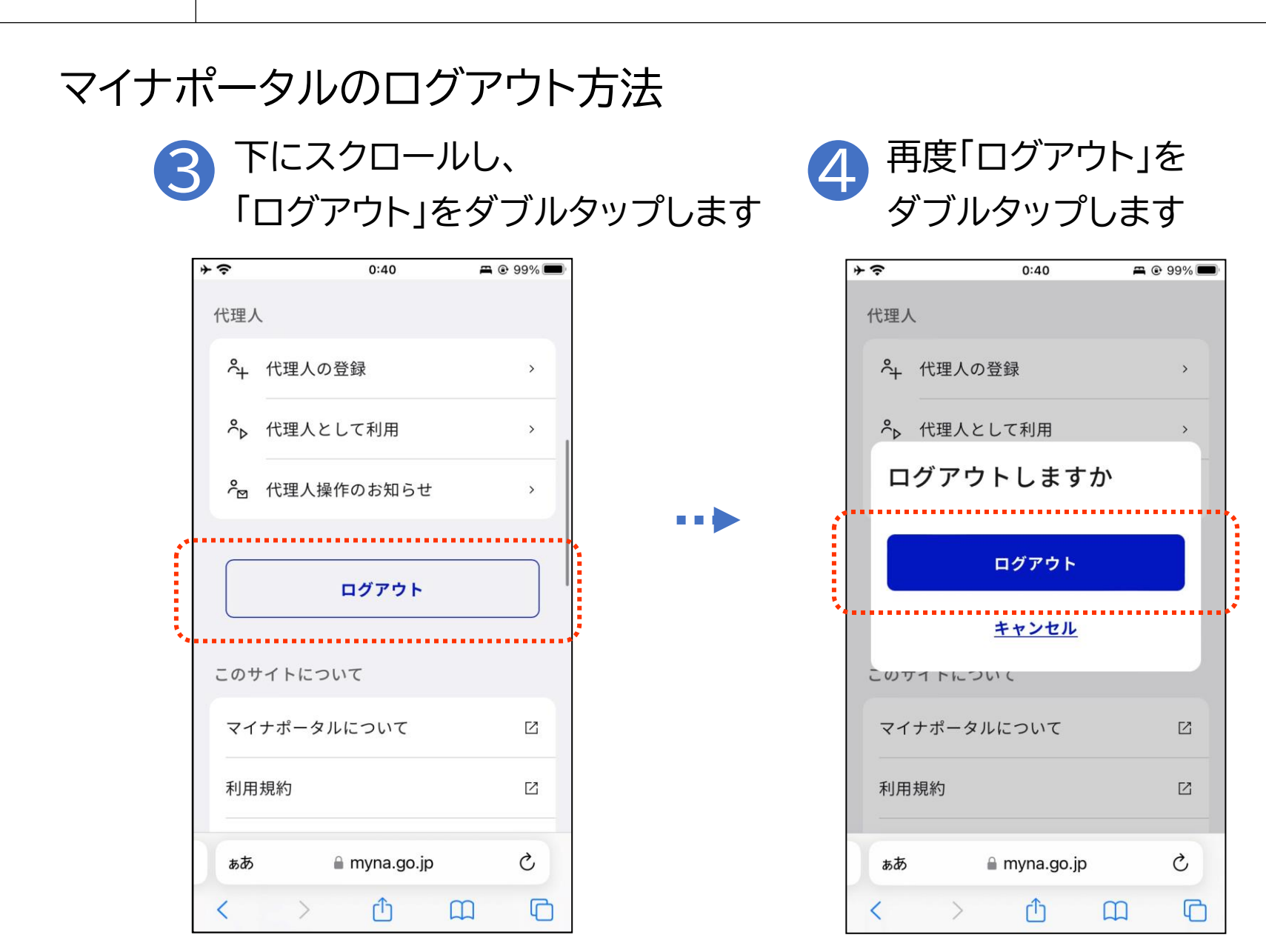

## 2-C マイナポータルに関する確認サイト

マイナポータルを利用するための、スマートフォン機種、 ICカードリーダーなど、動作環境や操作方法、またマイナポータルの 最新情報などは、以下のサイトをご参照ください。

①マイナポータル対応のスマートフォンの機種一覧 https://faq.myna.go.jp/faq/show/2587

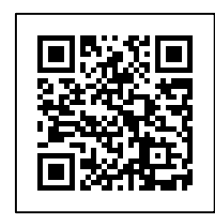

②マイナンバーカード読み取り対応のICカードリーダーの一覧 https://www.jpki.go.jp/prepare/reader\_writer.html

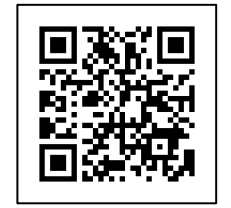

③マイナポータル総合サイト https://myna.go.jp/

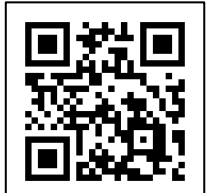

※ QRコードを読み取ると、該当するWEBサイトへ接続します

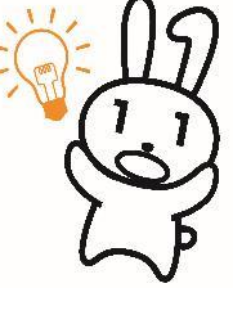

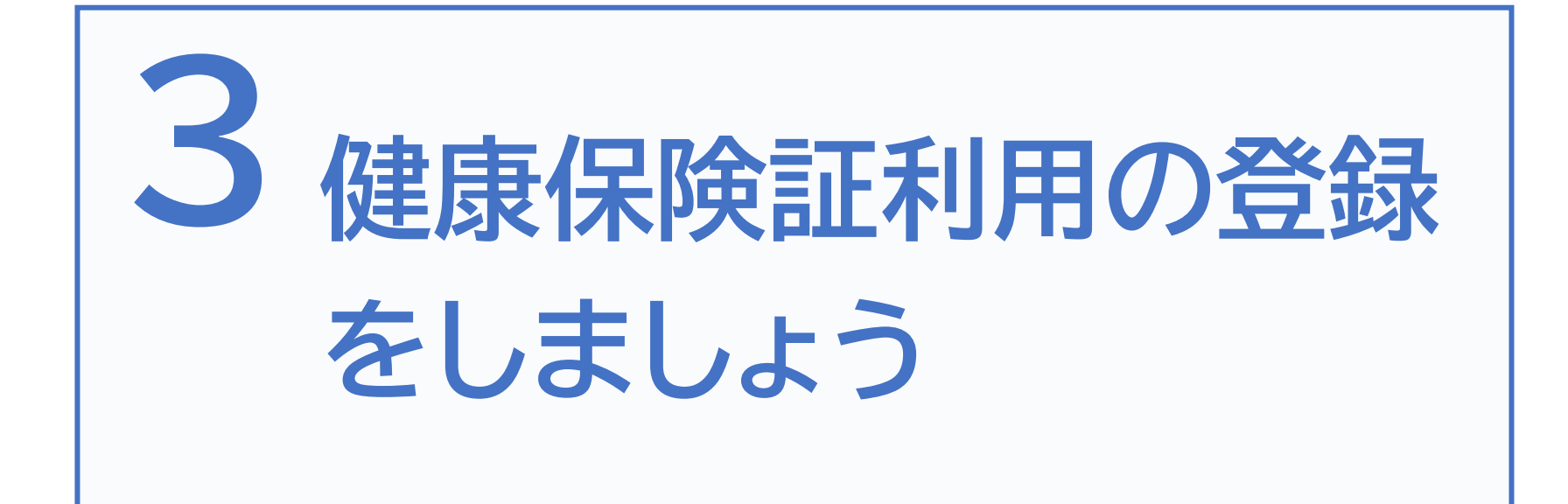

### 1より良い医療を受けることができます

過去の診療や処方された薬剤、特定健診等の結果の提供にご本人が 同意すれば、初めての医療機関・薬局でも、ご自身の健康に関する 様々な情報がマイナポータルを通じて自動で連携され、口頭で説明せ ずとも情報に基づいた総合的な診断や、重複する投薬を回避したよ り適切な処方を受けることができます。

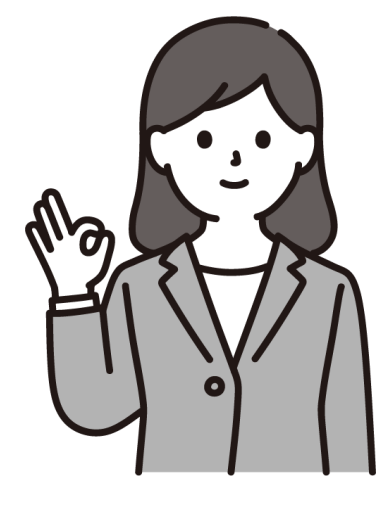

旅行先や災害時でも 薬剤情報等が確認できて安心!

- ・過去の診療情報
- ・処方された薬の情報
- ・メタボ検診(40~74歳)
- ·高齢者検診(75歳以上)等

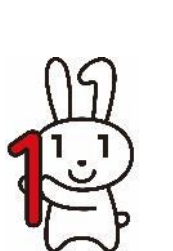

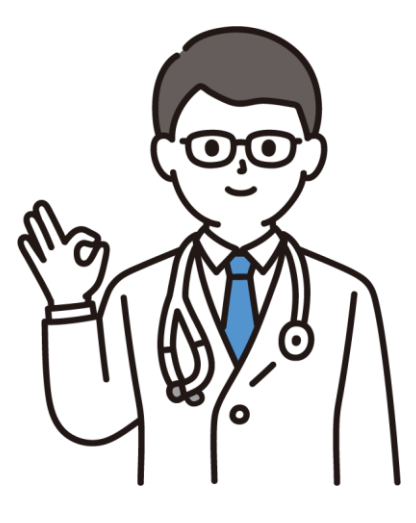

- 2 手続きなしで限度額以上の支払いが不要になります
  - 高額療養費制度とは? →1ヶ月間に医療機関や薬局で支払った金額が 高額になった場合、一定の限度額以上はお金 が払い戻される制度です。

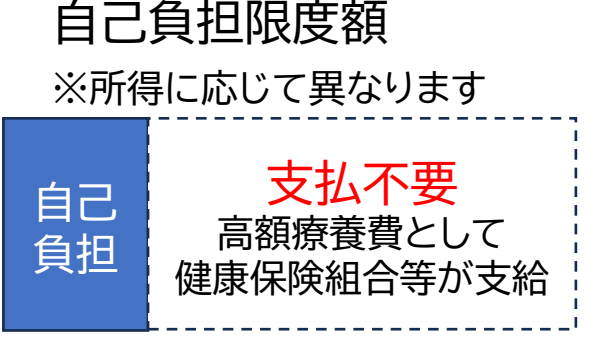

窓口負担(例:3割負担)

Oこれまでは・・・

→事前の申請もしくは一時的な支払いが必要、書類の申請も大変・・・

Oマイナンバーカードを保険証として利用すると・・・

→限度額以上の一時支払いが不要になります 面倒な書類の手続きも必要ありません

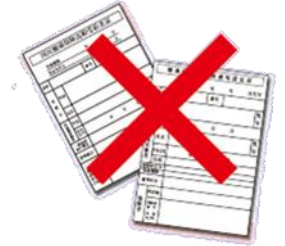

#### 3 医療費控除がより簡単になります

マイナポータルから、かかった医療費の総額や、診療を受けた日付、 医療機関等の名称などの、医療費通知情報がいつでも閲覧できます。 さらにマイナポータルからe-Taxに情報連携させることで、医療費 控除の申告もオンラインで完結します。

紙の明細等を管理する必要がなくなります

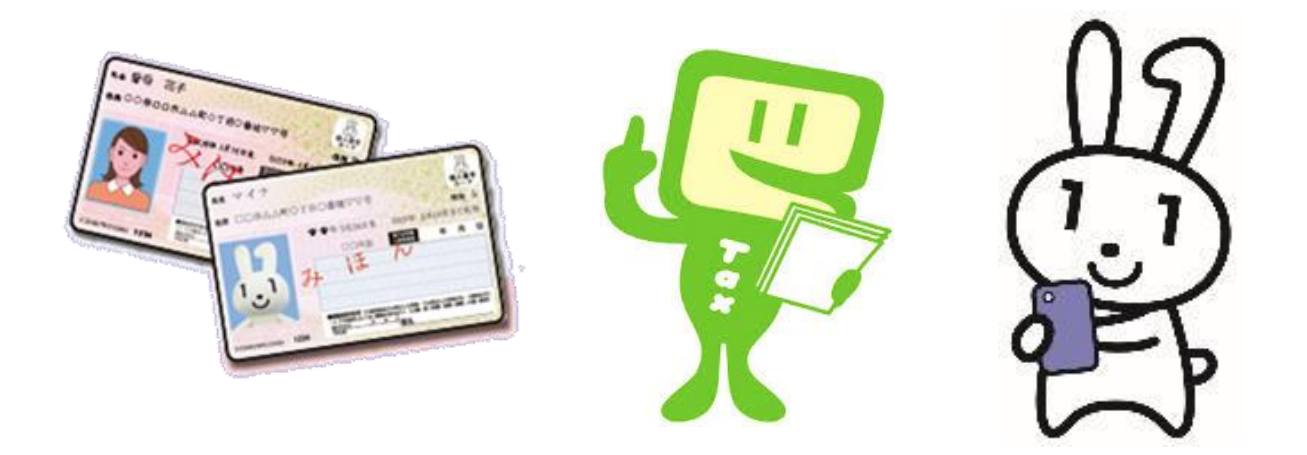

## **4** 自分の体の健康管理に も役立ちます

自分自身の特定健診情報や過去 に処方された薬剤の情報など、自 分の体に関わる情報がマイナポー タルからいつでも確認できます

マイナポータルの薬剤情報は 電子版お薬手帳にも連携可能です

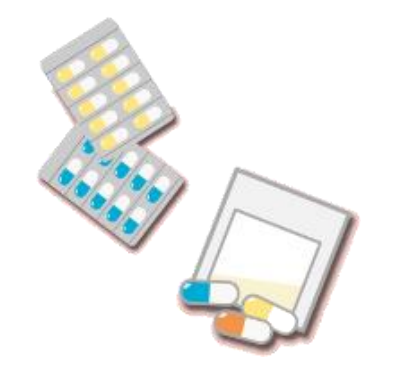

5 医療保険の資格確認が スムーズになります
顔認証付きカードリーダーで、
スムーズに本人確認や医療保険の
資格、自己負担限度額等の確認が
できるため、医療機関や薬局の
受付にかかる時間を短縮できます

医療機関も保険証の情報を手入力す る必要がなくなり、ミスの防止や事務 コストの削減にもつながります

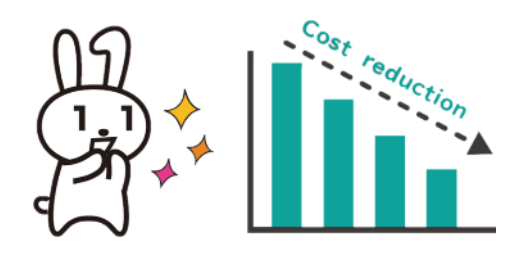

## 3-B 健康保険証利用の申し込みのしかた

マイナンバーカードの健康保険証利用は、スマートフォン・パソコン・ 医療機関等の受付・セブン銀行のATMから申請することが可能です 4つの申請方法

①スマートフォンか ②パソコンから申請 ③医療機関・薬局か ら申請 ら申請 マイナポータルアプリ 医療機関・薬局の受付 本教材で取り扱う をインストールした 申請方法です。 等にある顔認証付き パソコンから申し込む カードリーダーから申 方法です。※ICカード し込む方法です。 リーダーが必要です。

④セブン銀行ATM
 から申請
 マイナンバーカードと
 利用者証明用パス
 ワード(4桁)があれば
 セブン銀行ATMから
 も申し込み可能です。

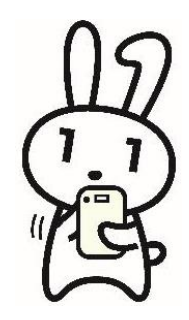

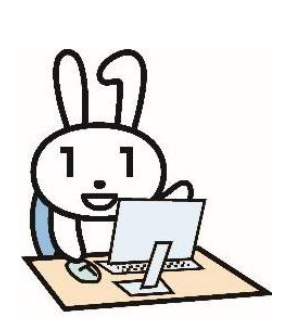

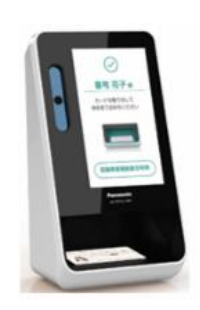

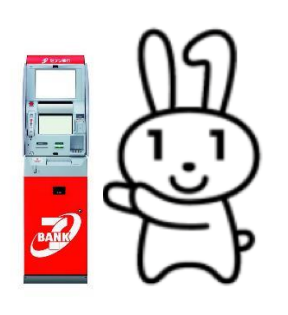

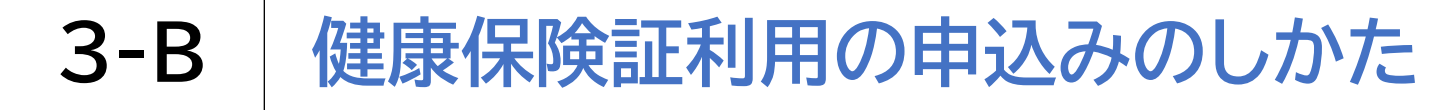

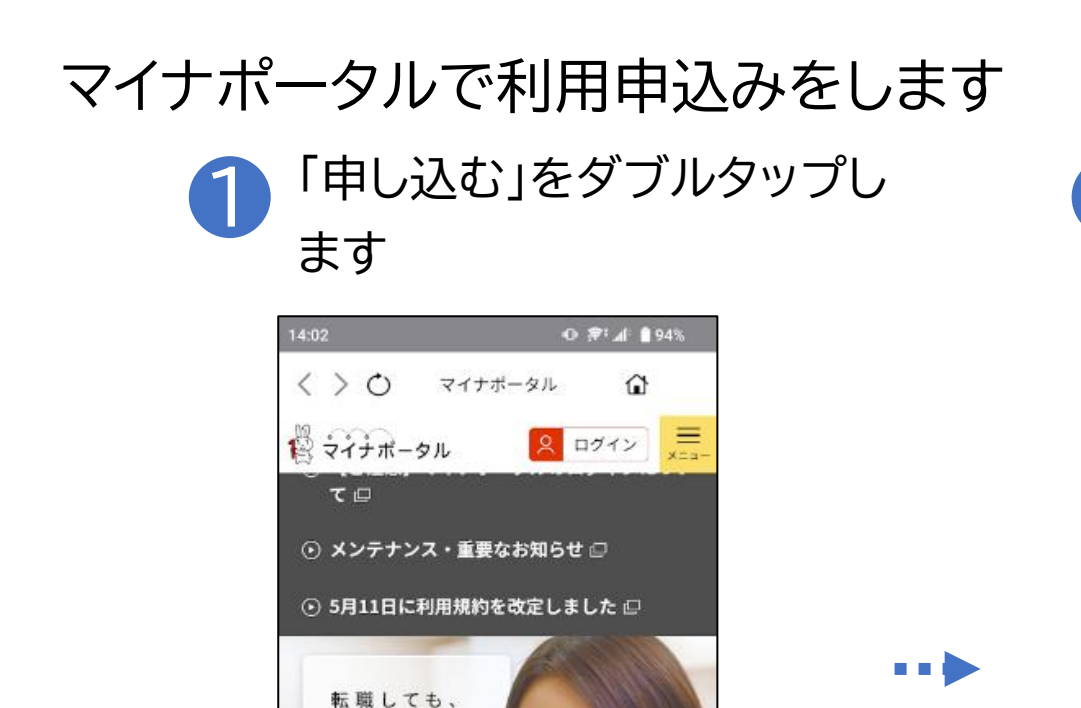

ずっと使えます。

マイナボータル

4

マイナンバーカードが健康保険証 として利用できます <u>
・ <sub>卑し込む</sub> <sub>同</sub></u>

> > QRコード読取

0

2

マイページ

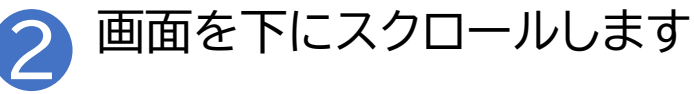

| 14 | :03                      |            | ⊕ 🐙 🚮 🖗 94% |
|----|--------------------------|------------|-------------|
|    | 保険                       | 証利用        | ]登録         |
|    |                          | _          |             |
|    | 登録内容確認                   | 本人確認       | 完了          |
|    |                          |            |             |
|    |                          | 1          |             |
|    | • 本サイト                   | では、マ       | イナポータ       |
|    | ルのシス                     | テムを利       | 用して、ご       |
|    | 本人のマ                     | イナンバ       | ーカードを       |
|    | 健康保険                     | 正として       | 利用できる       |
|    | ようにす                     | るための       | 登録をしま       |
|    | す。                       |            |             |
|    | 詳しくは                     | <u>_56</u> |             |
|    | <ul> <li>登録にあ</li> </ul> | たっての       | 本人確認に       |
|    | は、マイ                     | ナンバー       | カードまた       |
|    | は対応端                     | 末に登録       | 済のスマホ       |
|    | 用利用者                     | 証明用電       | 子証明書が       |
|    | 利用可能                     | です。        | ••          |
|    | • スマホ用                   | 利用者証       | 明用電子証       |
|    | 旧書の医                     |            | 惑島におけ       |
|    | •                        | •          |             |

#### 健康保険証利用の申込みのしかた **3-B**

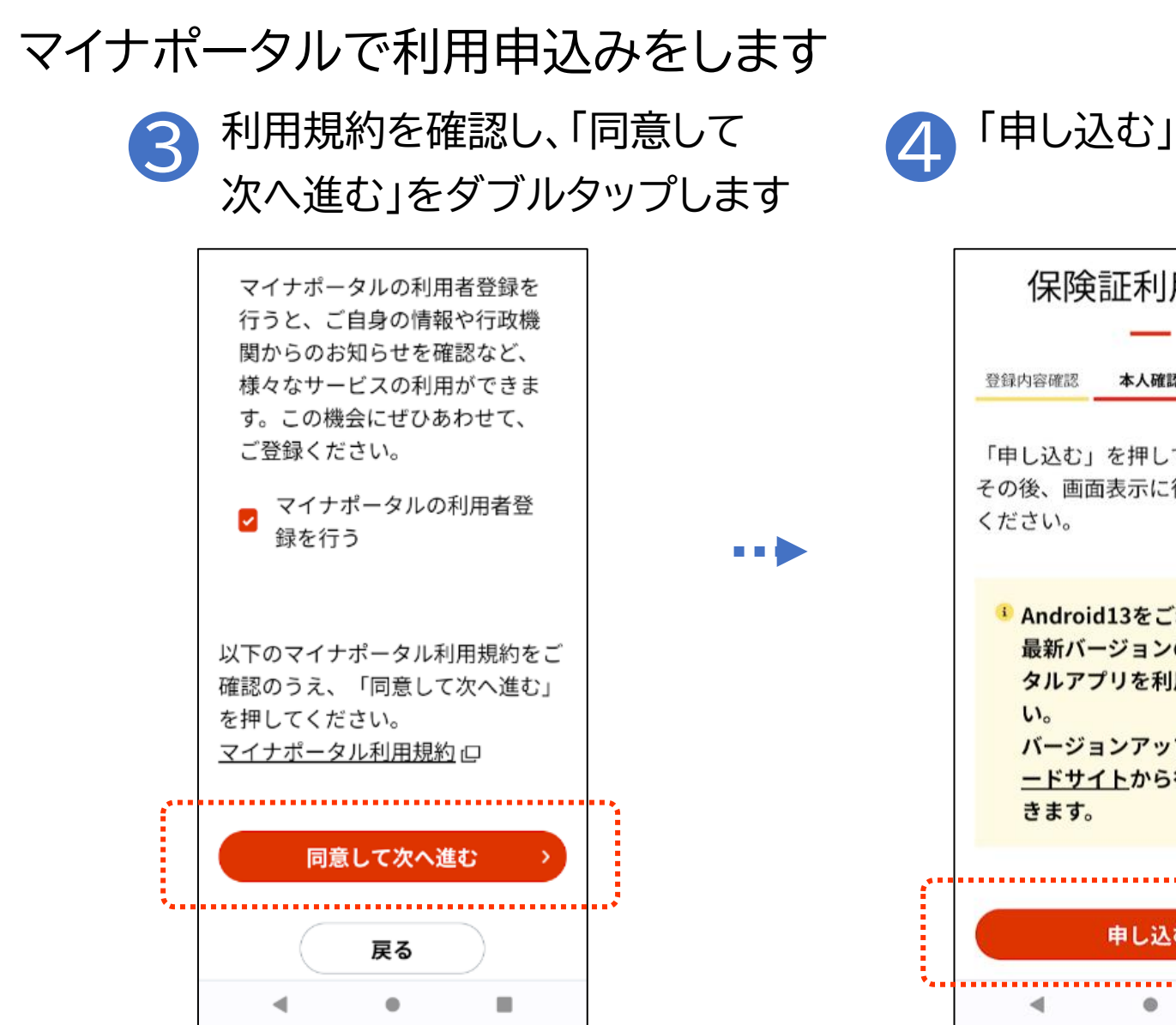

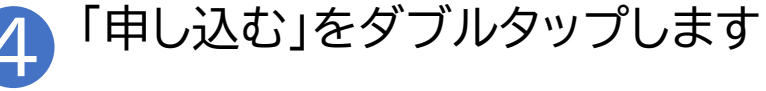

| 登録内容確認         | 本人確認           | 完了    |
|----------------|----------------|-------|
| 「申し込む」         | を押してく          | ださい。  |
| その後、画面<br>ください | 面表示に従っ         | て操作して |
|                |                |       |
| Androi         | d13をご利用        | の方は   |
| 最新バ-           | ージョンのマ         | イナポー  |
| タルア            | プリを利用し         | てくださ  |
| バージョ           | ョンアップは         | ダウンロ  |
| <u>ードサ-</u>    | <u>イト</u> から行う | ことがで  |
| きます。           |                |       |
|                |                |       |
|                |                |       |
|                | 申し込む           | >     |

## 3-B 健康保険証利用の申込みのしかた

#### マイナポータルで利用申込みをします

5 利用者証明用電子証明書の数字4桁の パスワードを入力し、「次へ」をダブルタップします

| 14:00       ● **』 ● 93%         マイナンバーカードを使用します。       マイナンバーカード用利用者証明用電子証明書のパスワードを入力してください。         ・       ・         ・       ・         ・       ・         ・       ・         ・       ・         ・       ・         ● 次内内容を表示する | ※ パスワードは、3回連続して<br>間違えるとロックがかかるの<br>でご注意ください<br>※ パスワードはご自身で入力し |
|----------------------------------------------------------------------------------------------------|-----------------------------------------------------------------|
| <ul> <li>● バスワードかわからない場合区</li> <li>● マイナンバーカード用利用者証明用電子証明<br/>書のパスワードとは</li> <li>次へ</li> </ul>                                                                                                    | くたさい<br>※ 代理の方による入力は行わ<br>ないでください                               |
|                                                                                                    |                                                                 |

3-B 健康保険証利用の申込みのしかた

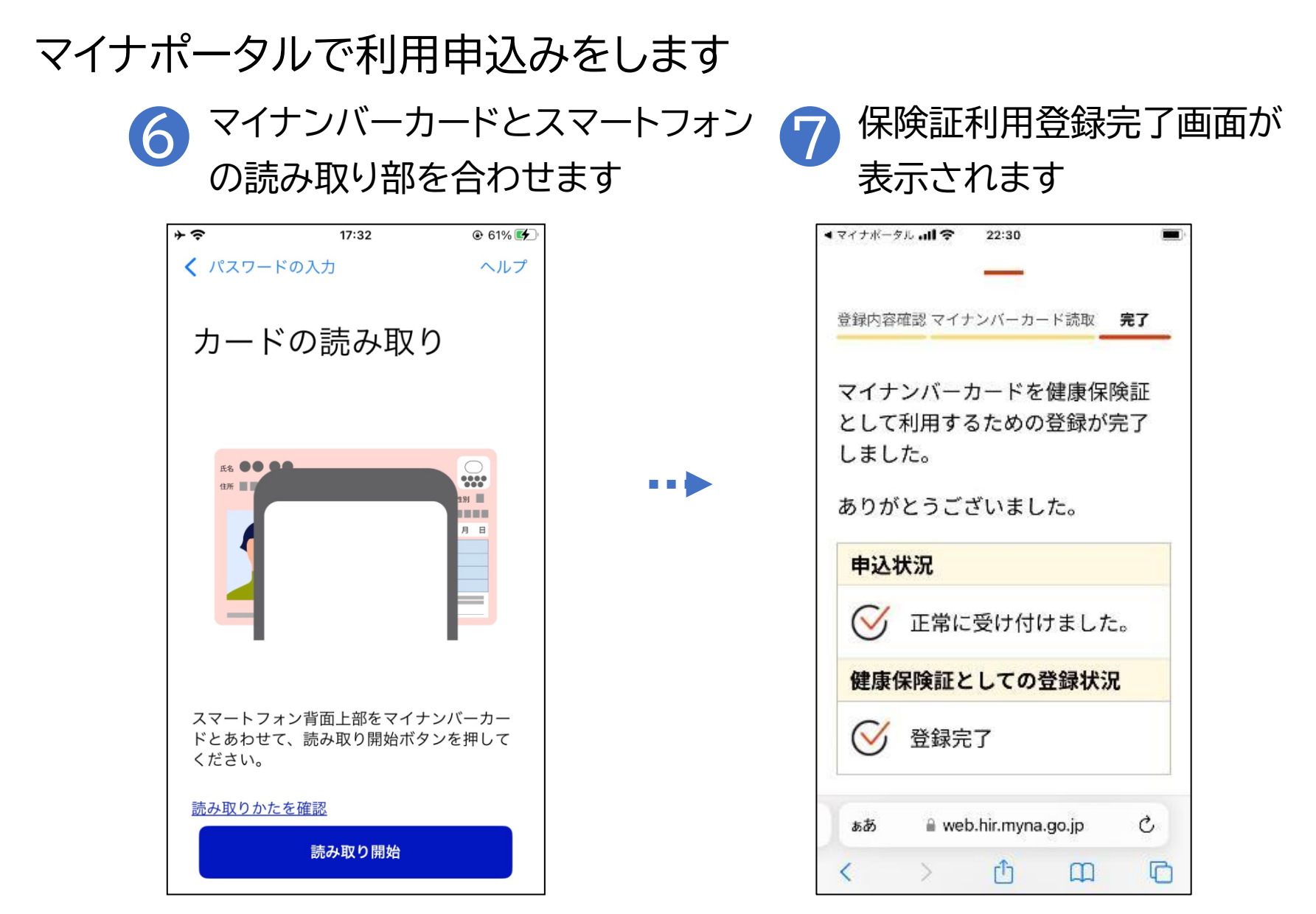

### 「マイナ受付」のステッカーやポスターがある医療機関・薬局で 利用できます

※利用できる施設については、厚生労働省のホームページで公開しています

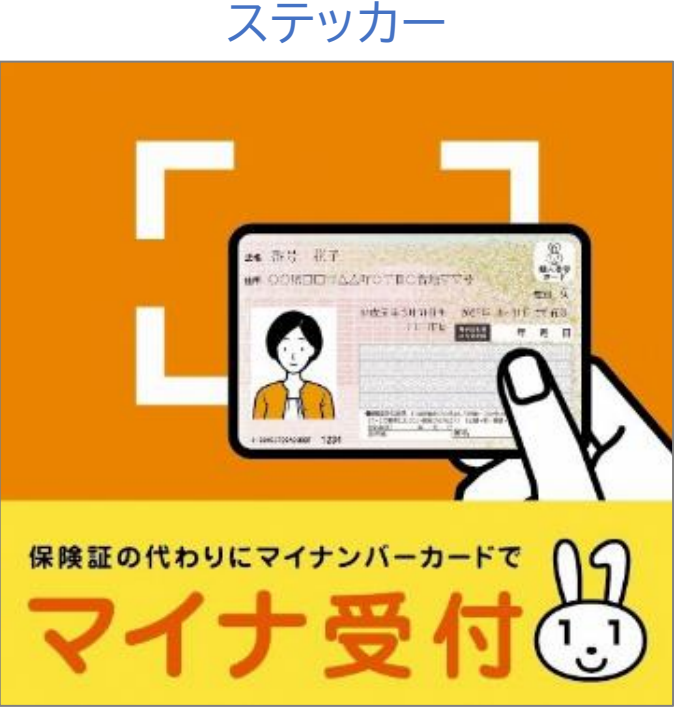

<section-header><section-header>

ポスター

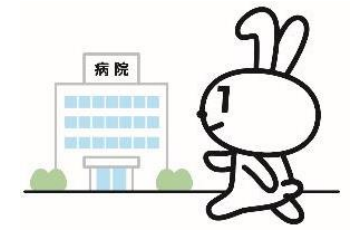

健康保険証利用対応の医療機関・薬局についての案内

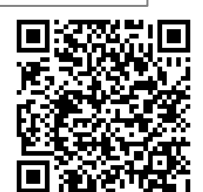

医療機関や薬局でマイナンバーカードを マイナンバーカードをカードリーダーにピッとかざすだけで、 とても 簡単に使えます ※かざした後、顔写真で本人を確認します 利用できる医療機関・薬局等は厚生労働省のホームページで公開されています

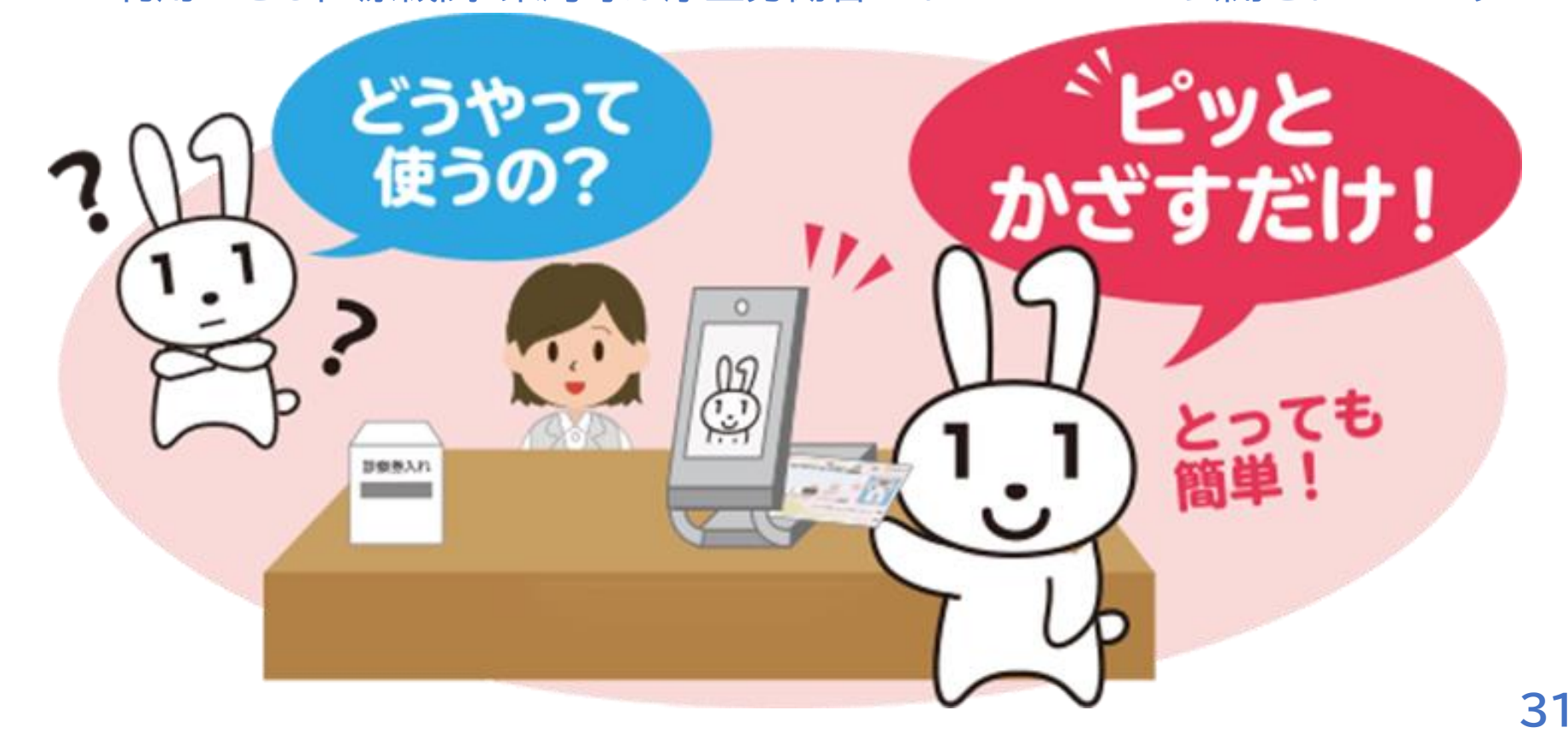

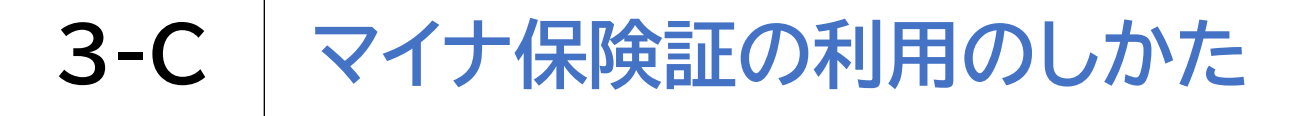

顔認証付きカードリーダーを使います

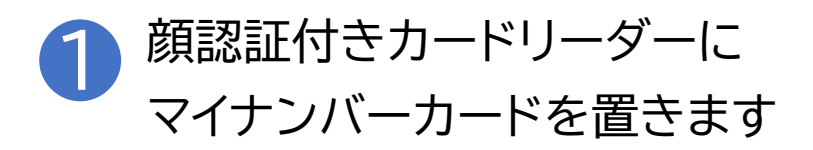

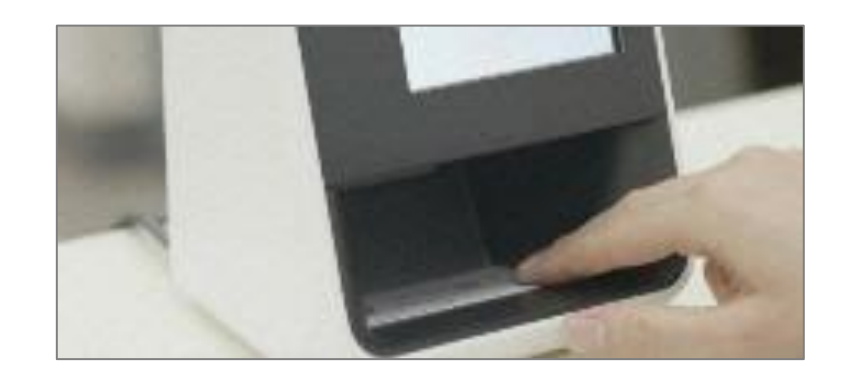

※この機器は画面操 作について音声での 案内はありませんの で、視覚障害者で画 面が確認できない場 合は単独での操作が できません 支援者の協力が必要 です

#### 顔認証付きカードリーダーを使います

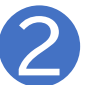

確認の方法を選びます

本人確認の方法を選んでく ださい。 顔認証を行う .... 暗証番号を入力 終了する 本人確認の情報は、ほかの 目的には使用しません。

【顔認証】※おすすめ 顔の画像を機械が判別する 【暗証番号入力】 暗証番号を自身で入力する

顔認証付きカードリーダーを使います

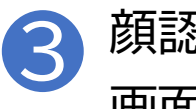

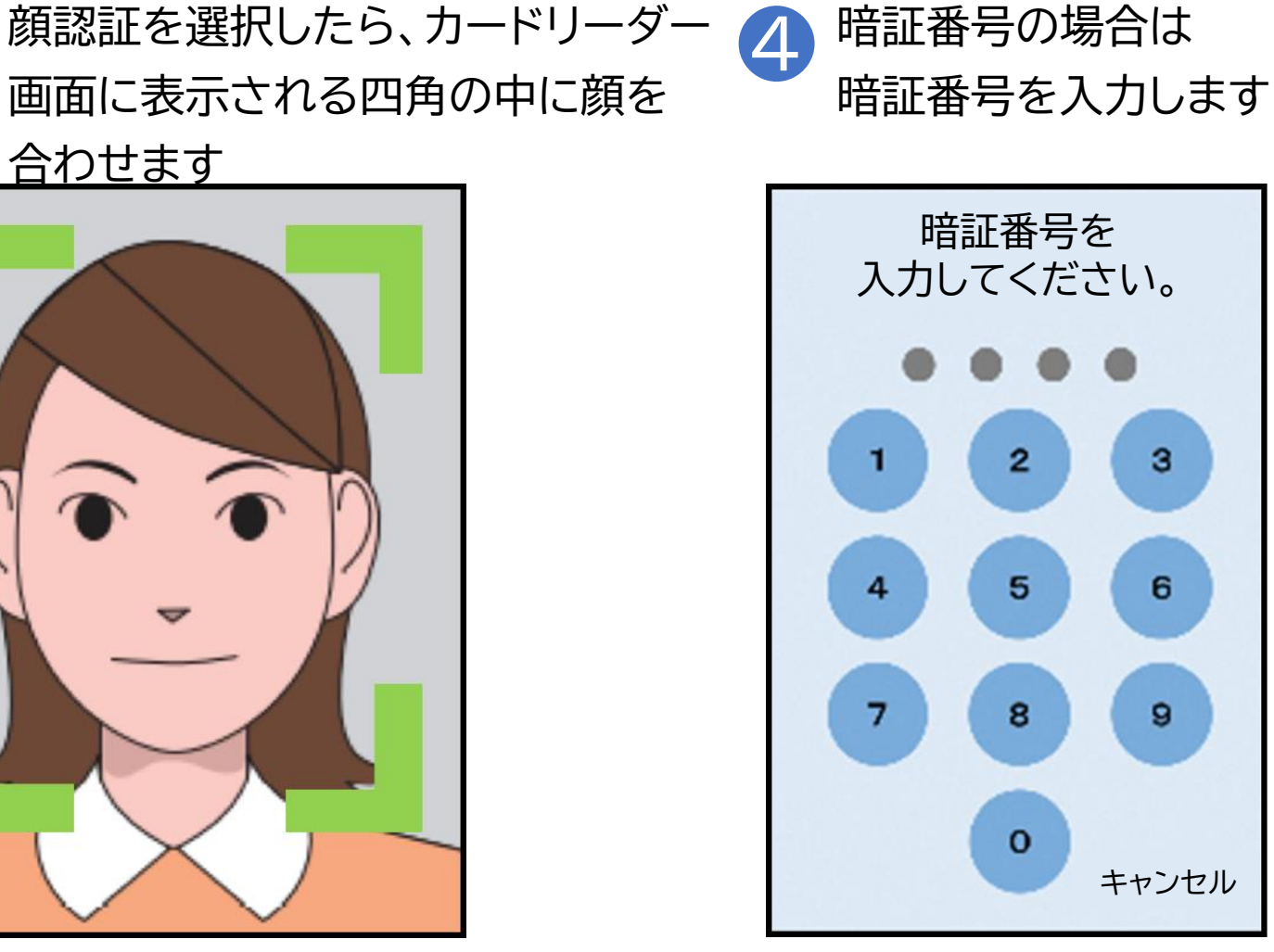

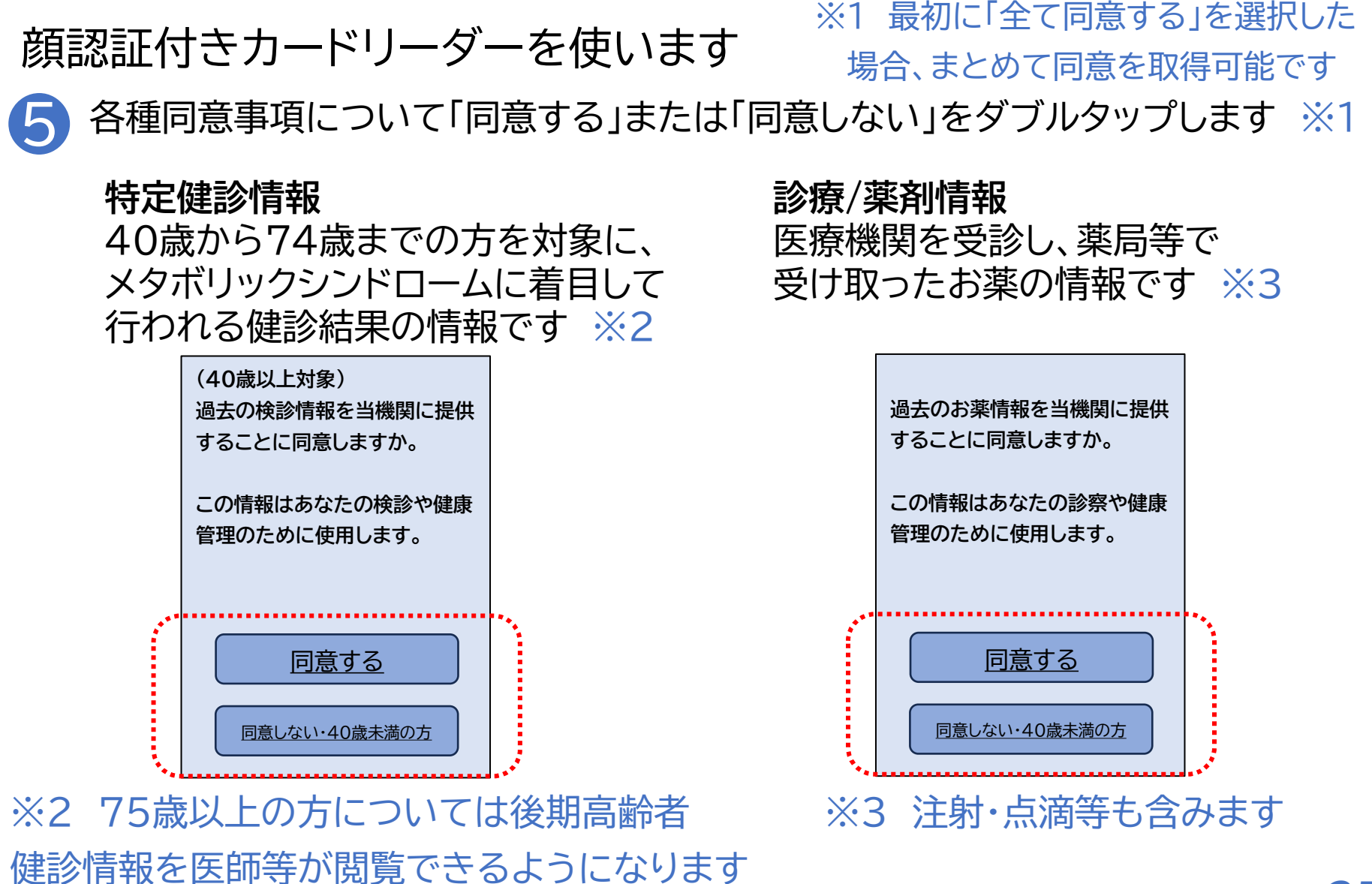

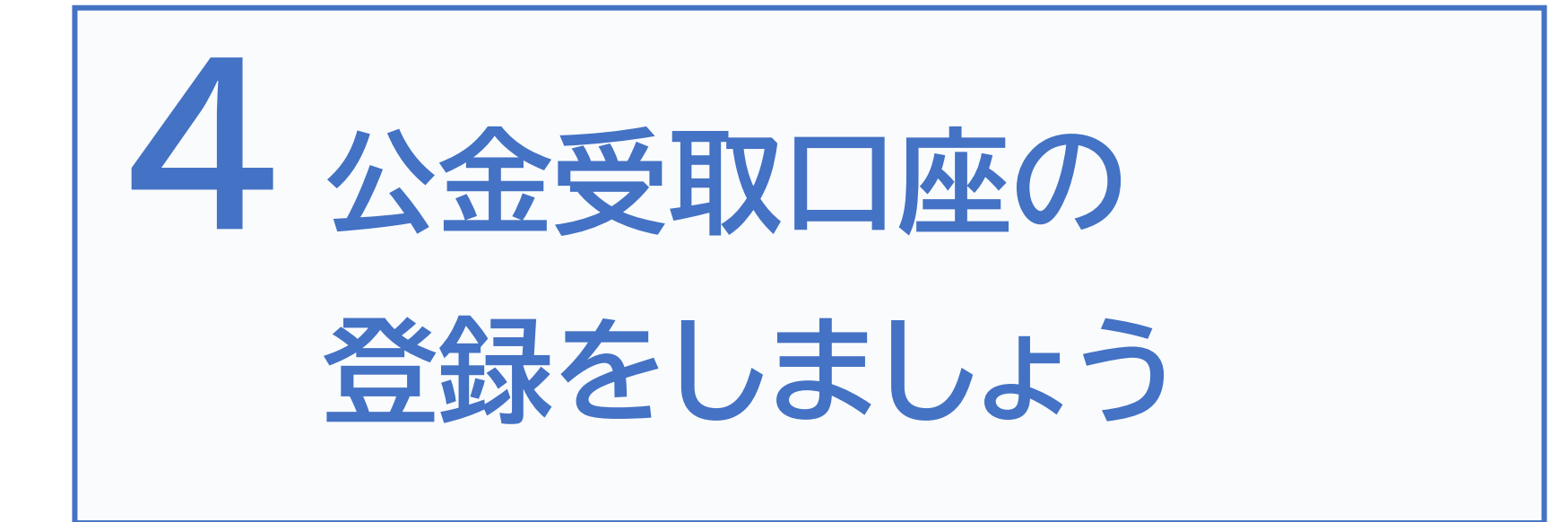

## 4-A 公金受取口座の登録のしかた

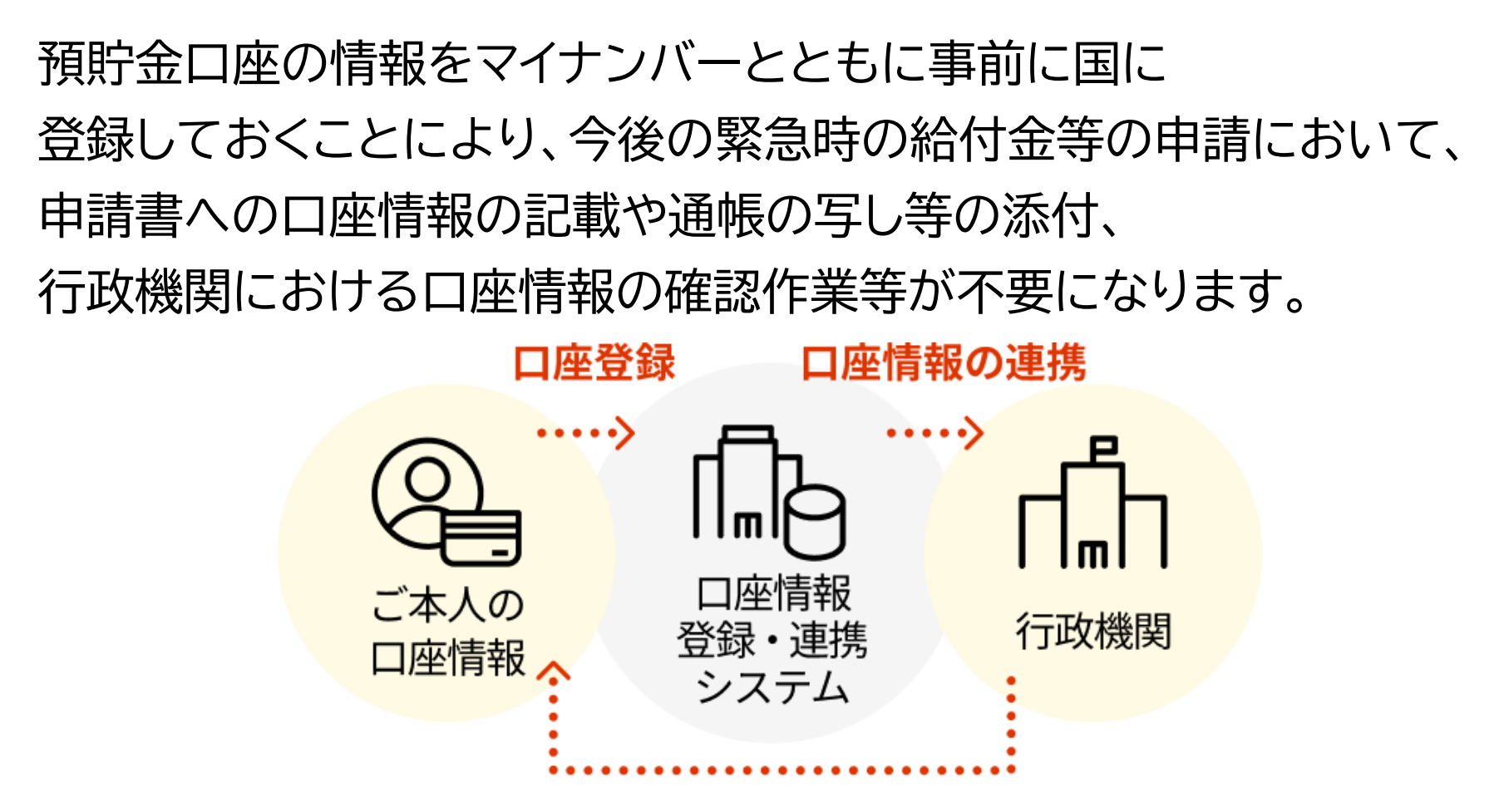

#### 給付金等の振込

※ 公金受取口座を登録しても、国が預金残高を把握したり、税金が勝手に 引き落とされることはありません

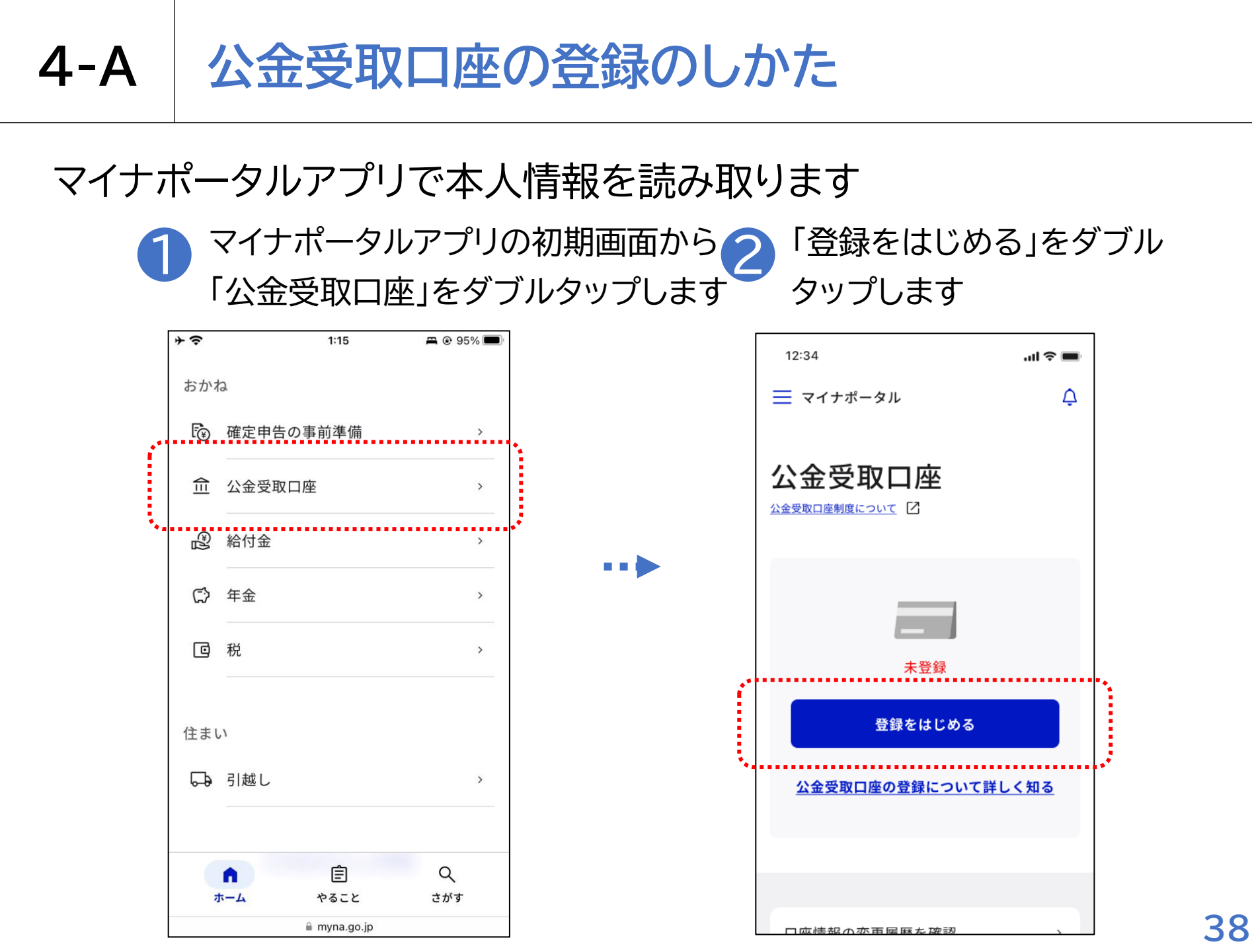

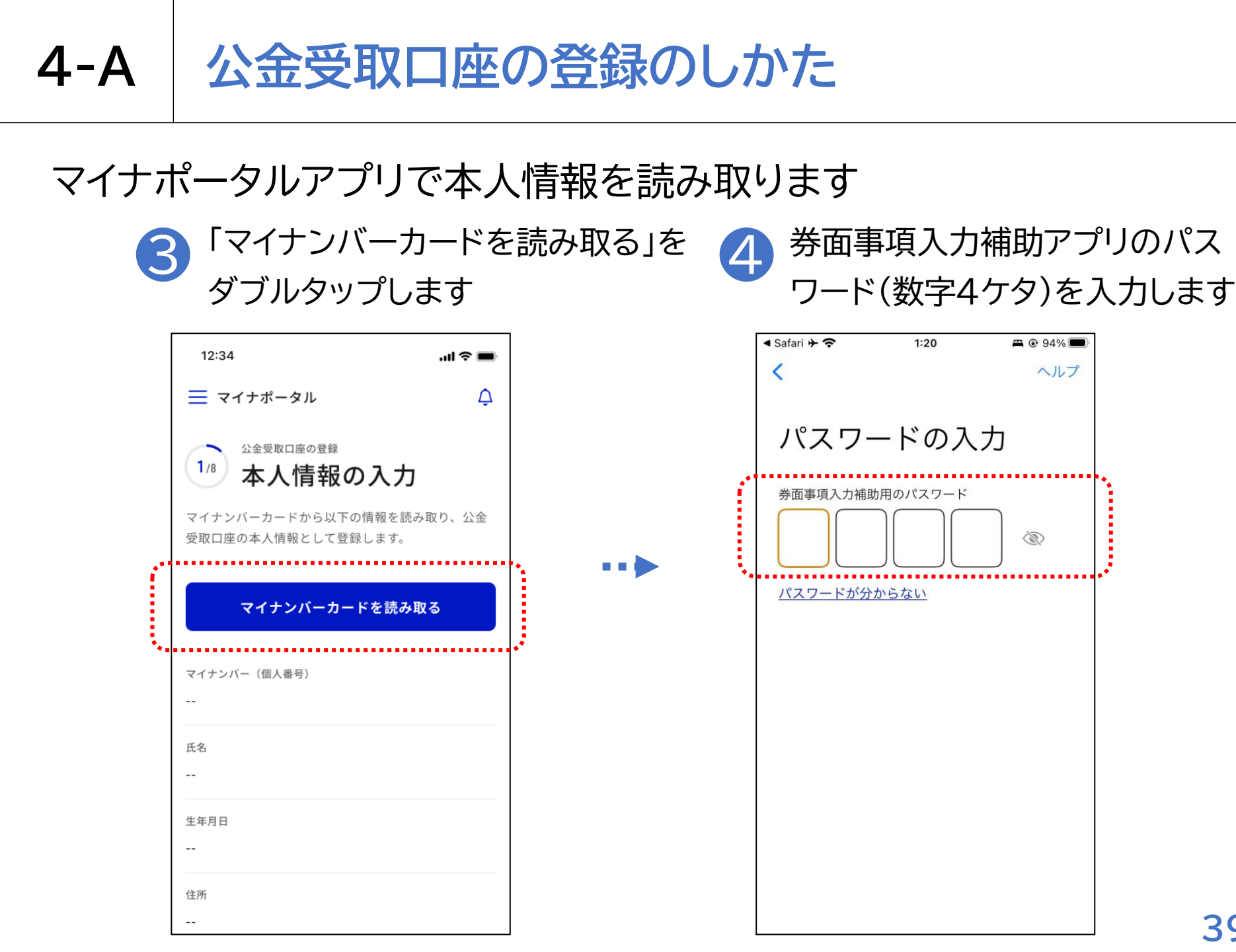

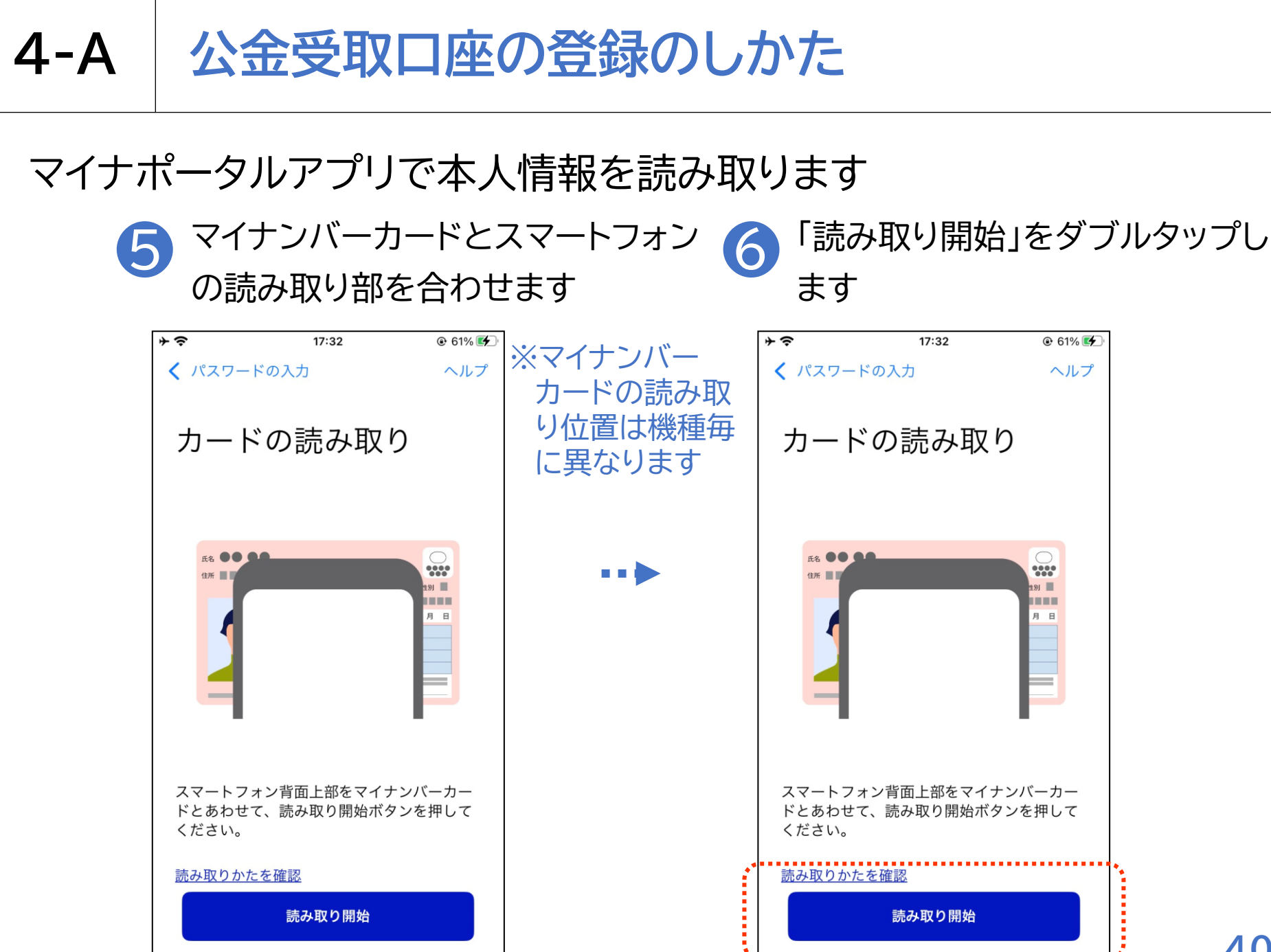

## 4-A 公金受取口座の登録のしかた

#### マイナポータルアプリで本人情報を読み取ります

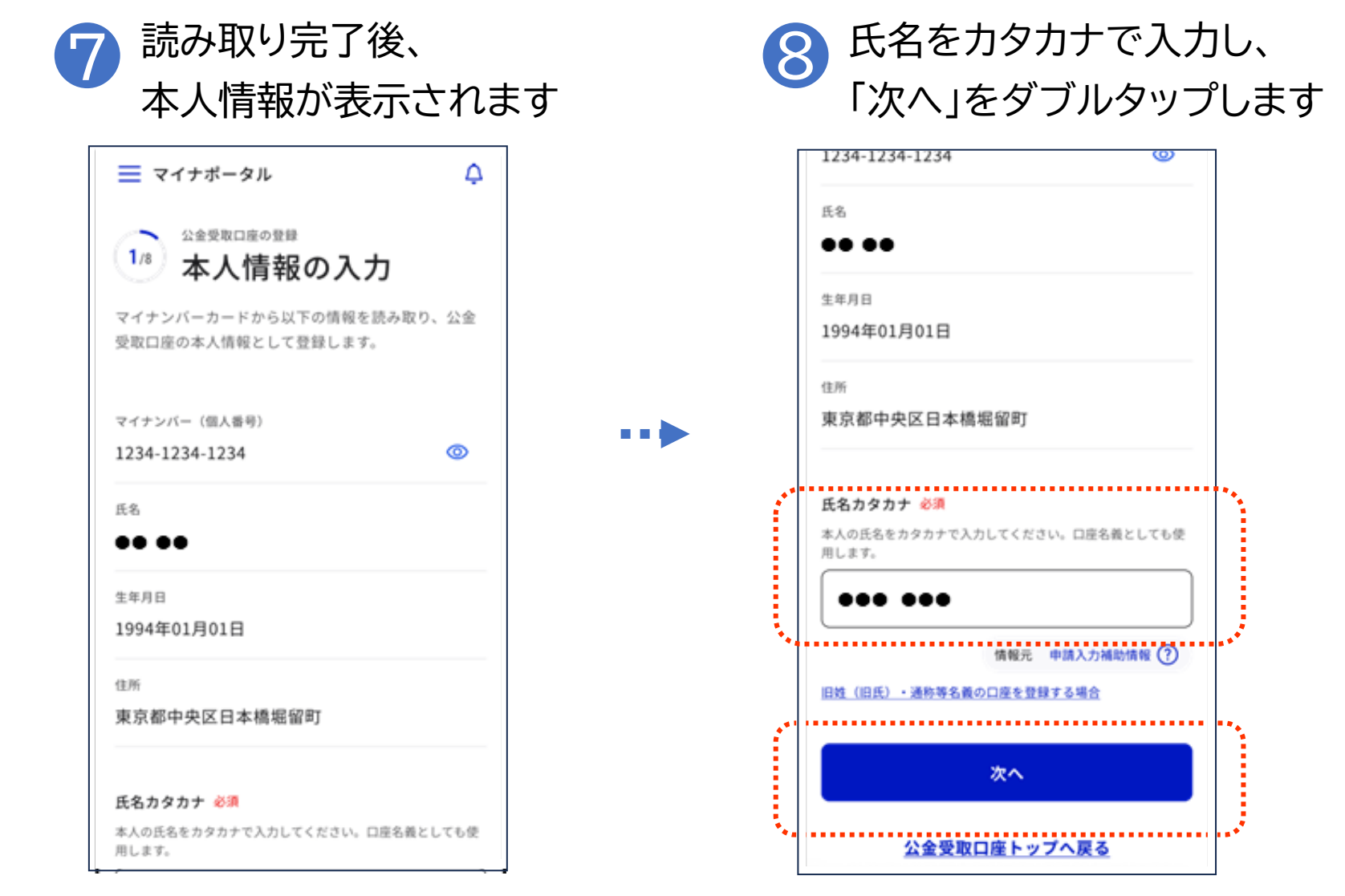

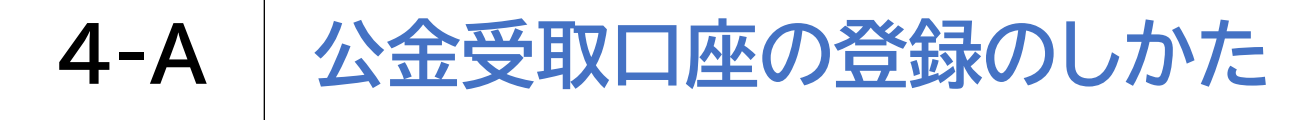

#### 本人名義の口座を登録します

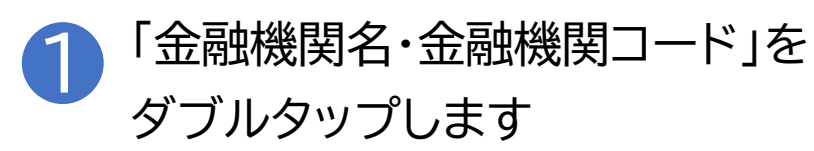

| 12:34                                                         | .ıl 🗢 🔳 |    |   |
|---------------------------------------------------------------|---------|----|---|
| ≡ マイナポータル                                                     | ¢       |    |   |
| 2/8       公金受取口座の登録         口座情報の入力         本人名義の口座を入力してください。 |         |    |   |
| 金融機関名 必須                                                      |         | •• | • |
| 金融機関名・金融機関コード                                                 |         |    |   |
| 口座種別                                                          |         |    |   |
| ○ 普通                                                          |         |    |   |
| ○ 当座                                                          |         |    |   |
| 口座番号                                                          |         |    |   |
| ××××××                                                        |         |    |   |
| 7桁以下の数字で入力してください。7桁未満の場合(<br>「0(ゼロ)」が入力され7桁に補完されます。           | は、左詰めで  |    |   |
| 口座名義                                                          |         |    |   |

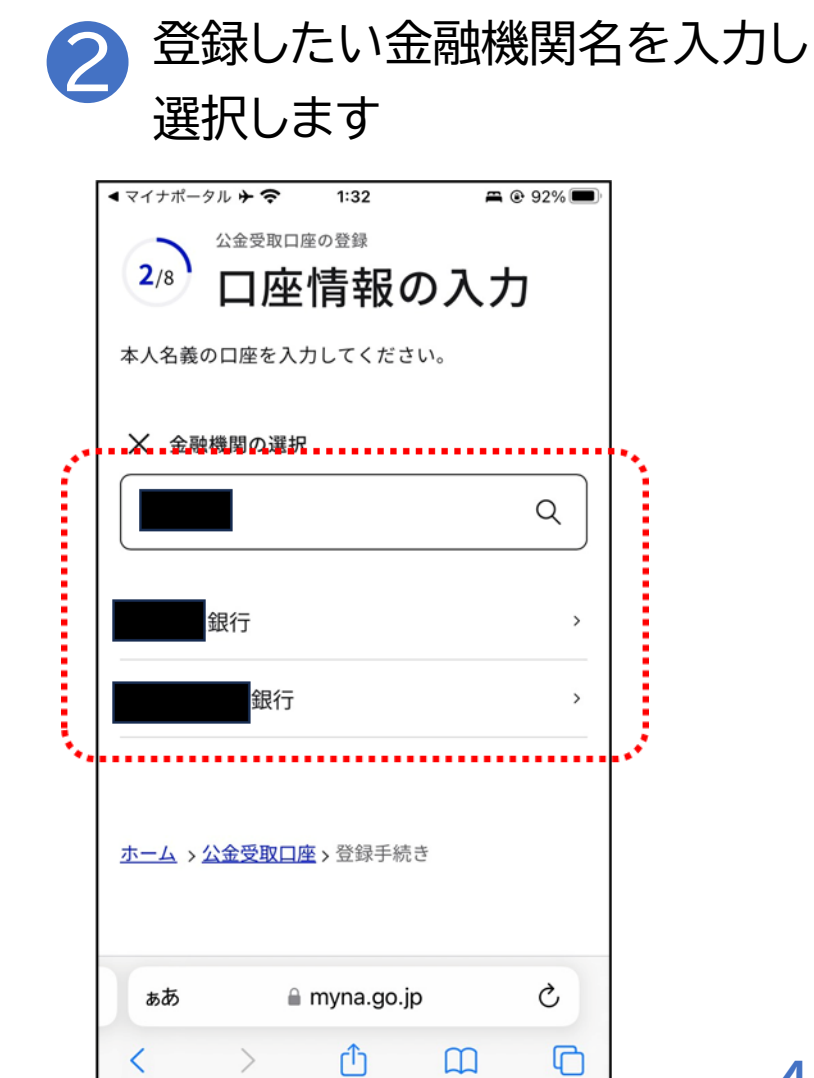

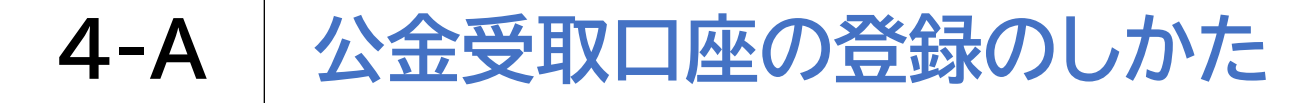

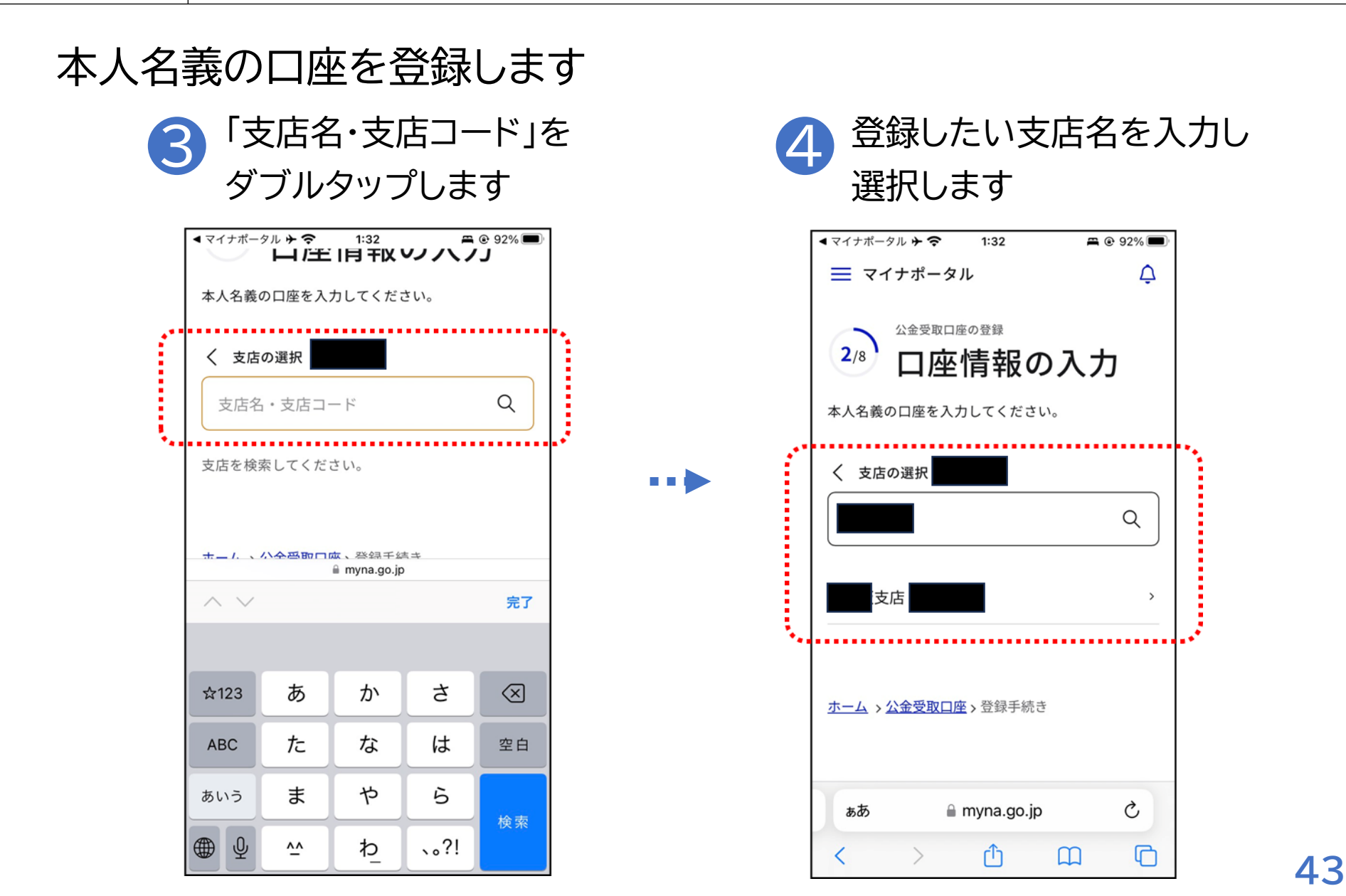

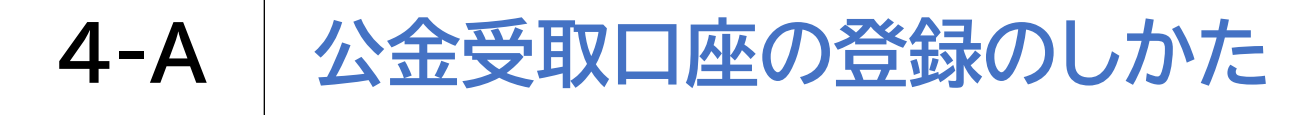

## 本人名義の口座を登録します

| 3 | 「普通/当座」のいずれかを |
|---|---------------|
|   | 選択します         |

|     | 2/8 口座情報の入力                                              |  |     |
|-----|----------------------------------------------------------|--|-----|
|     | 本人名義の口座を入力してください。                                        |  |     |
|     | 金融機関名必須                                                  |  |     |
|     | 金融機関名・金融機関コード Q                                          |  |     |
|     | 口座種別                                                     |  |     |
|     | ○ 普通                                                     |  | • • |
|     | ○ 当座                                                     |  |     |
| ••• | 口座番号                                                     |  |     |
|     | ×××××××                                                  |  |     |
|     | 7桁以下の数字で入力してください。7桁未満の場合は、左詰めで<br>「0(ゼロ)」が入力され7桁に補完されます。 |  |     |
|     | 口座名義                                                     |  |     |
|     | ひとつ前の「本人情報の入力」画面で入力した内容です                                |  |     |
|     | ヤマダ <sup>°</sup> ×××                                     |  |     |
|     | 旧姓(旧氏)・通称等名義の口座を登録する場合                                   |  |     |

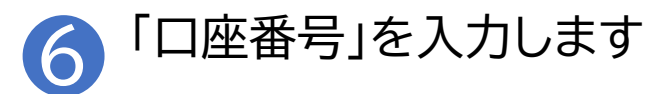

| 2/8 口座情報の入力               | ※金融機関に  |
|---------------------------|---------|
| 本人名義の口座を入力してください。         | ゆうちょ銀行  |
| ▲ 耐機関ク → / 本              | を選んだ場合、 |
|                           | 「普通/当座」 |
|                           | 「口座番号」に |
| 口座種別                      | 代わる項目を  |
| ○ 普通                      | 入力します   |
| 〇 当座                      | 画面の案内を  |
| 口座番号                      | 確認してくだ  |
| ×××××××                   | さい      |
|                           |         |
| 口座名義                      |         |
| ひとつ前の「本人情報の入力」画面で入力した内容です |         |
| 779° ×××                  |         |
| 旧姓(旧氏)・通称等名義の口座を登録する場合    |         |

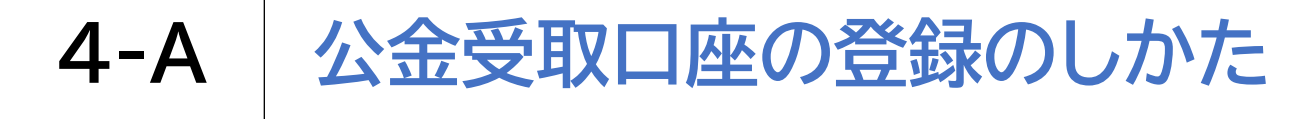

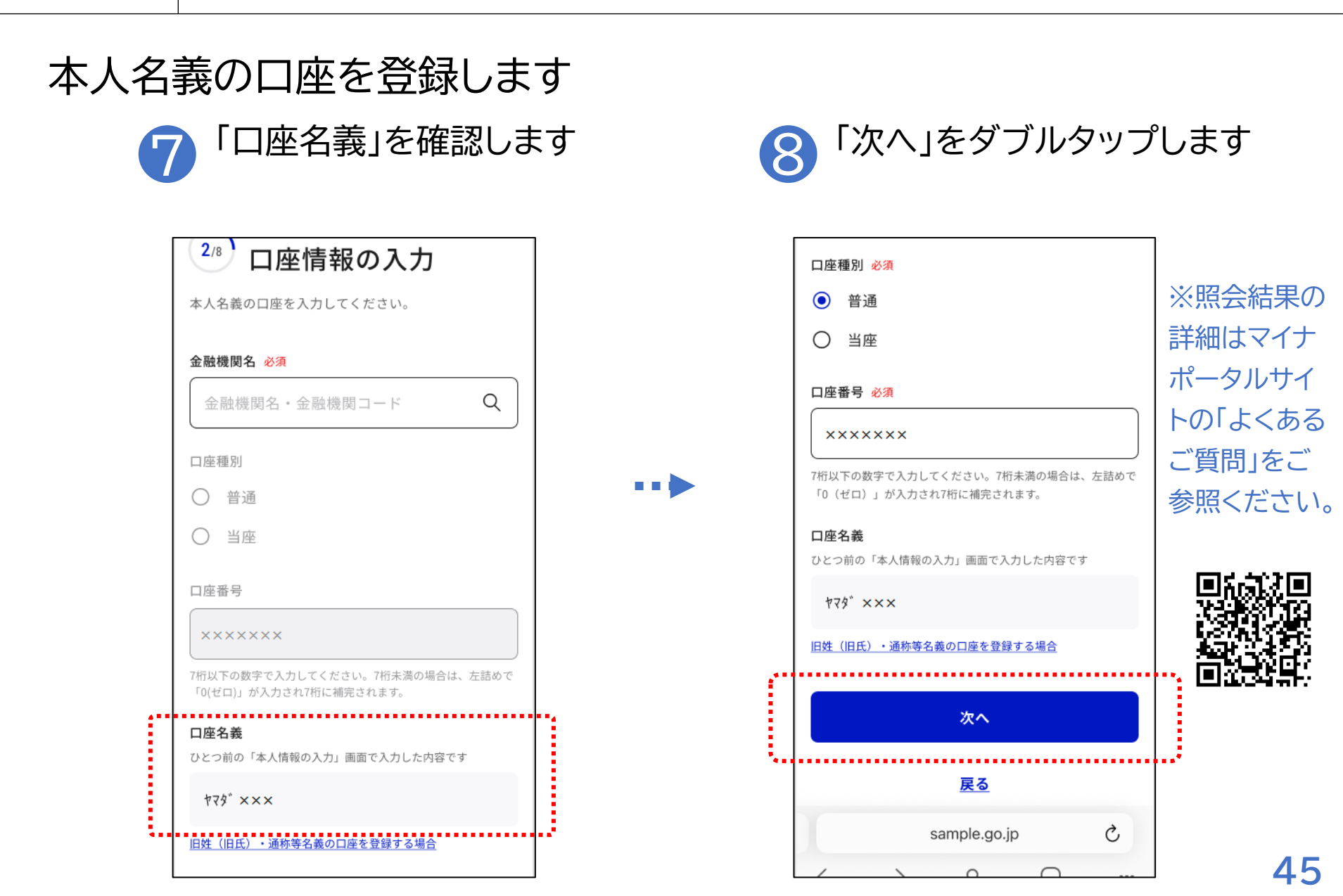

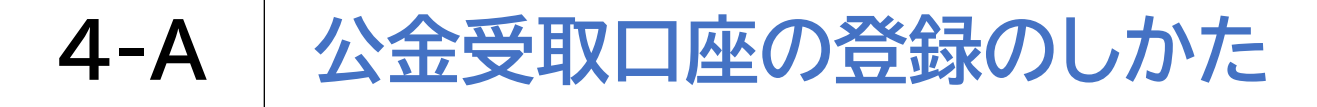

#### 本人名義の口座を登録します

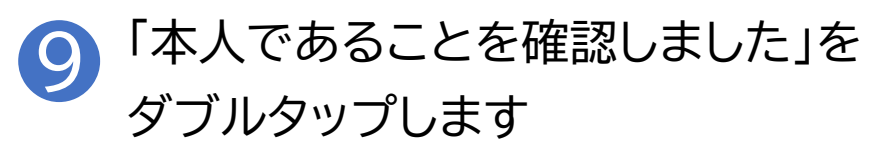

| 口座名義は本人ですか?                                                                 |  |
|-----------------------------------------------------------------------------|--|
| 公金受取口座には、本人以外の口座は、<br>ご家族でも登録できません。<br>マイナンバーカードの氏名と口座名義が<br>同一人物か確認してください。 |  |
| マイナンバーカードから読み取った氏名<br>山田 ×××                                                |  |
| 口座名義(カタカナ)<br>ヤマダ <sup>*</sup> ×××                                          |  |
| 本人であることを確認しました                                                              |  |
| <br>修正                                                                      |  |
|                                                                             |  |

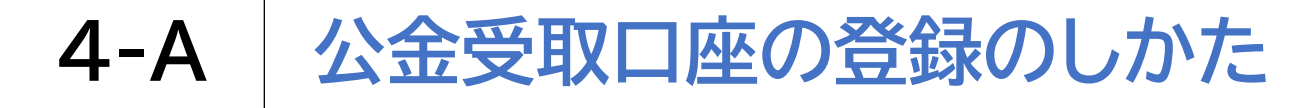

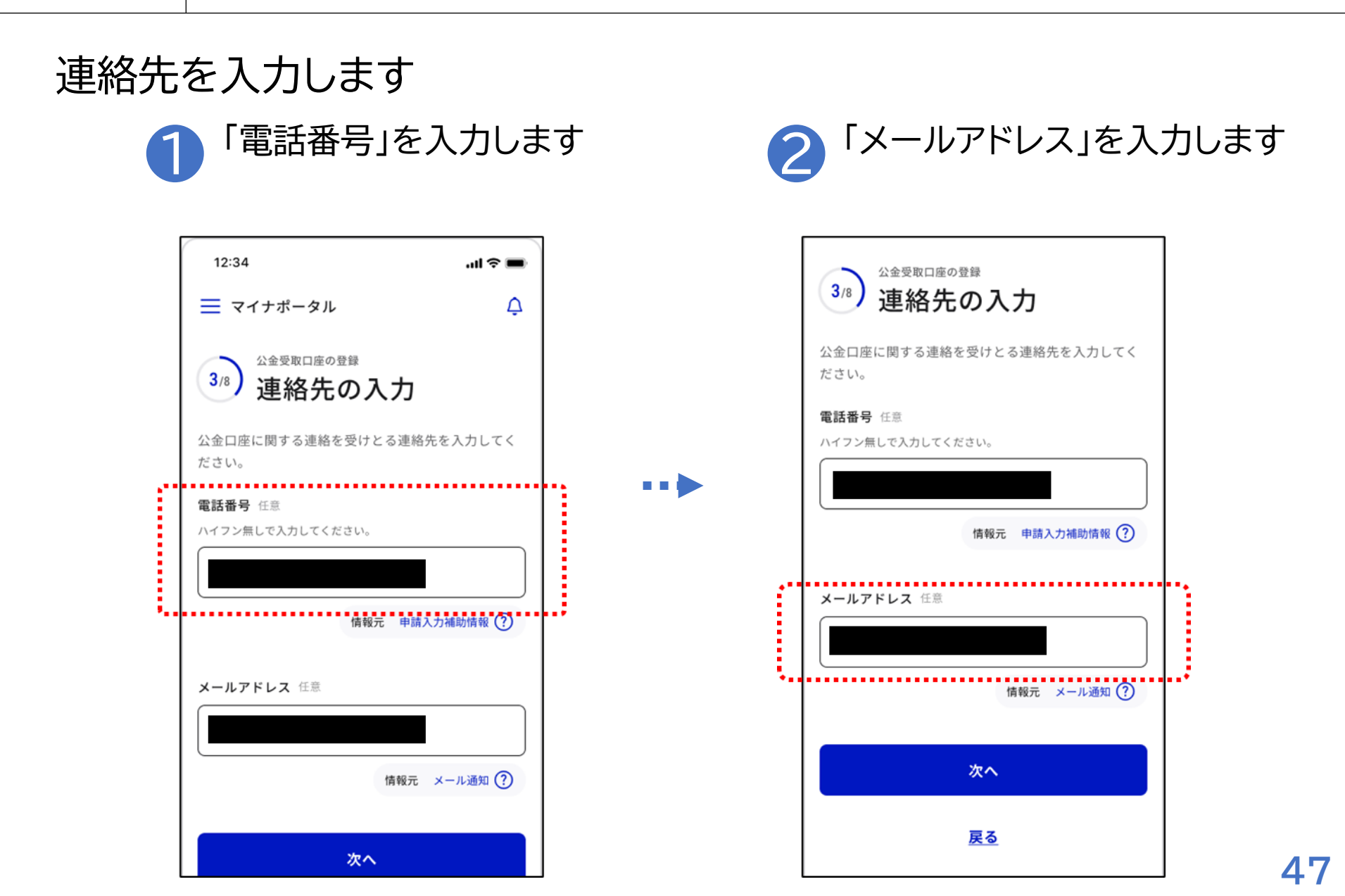

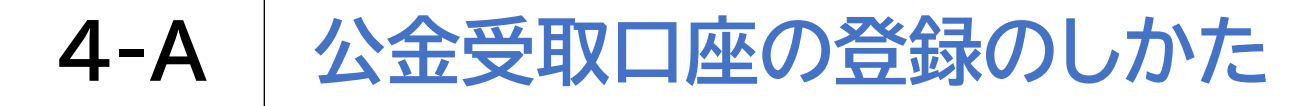

連絡先を入力します

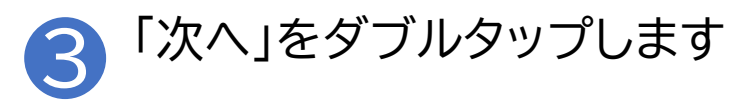

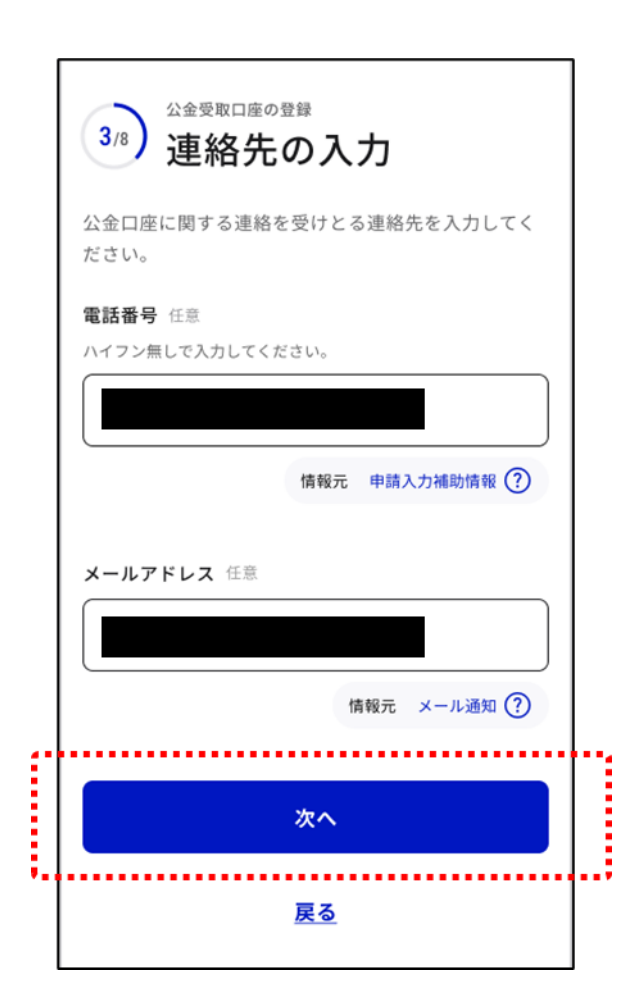

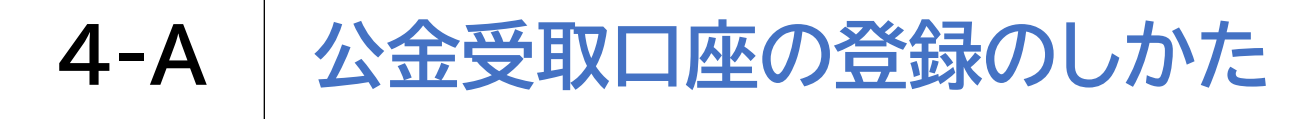

#### 確認コードを入力します

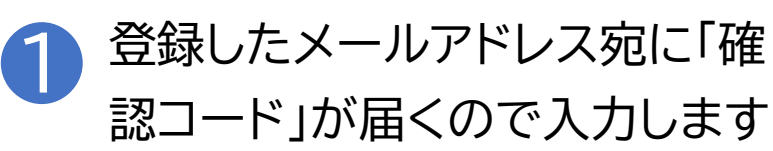

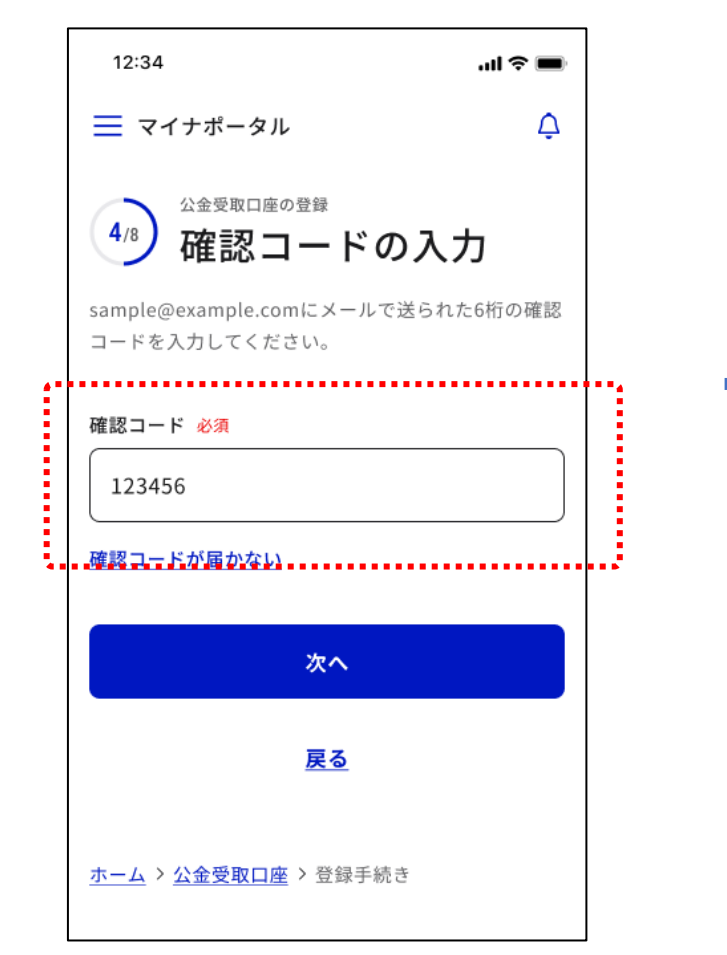

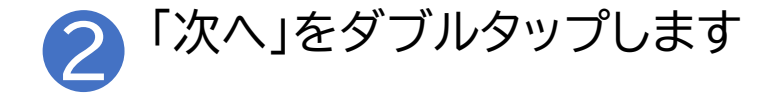

| 12:34                                                                     | • <b>■</b>           |
|---------------------------------------------------------------------------|----------------------|
| ☰ マイナポータル                                                                 | ¢                    |
| 4/8<br>な金受取口座の登録<br>確認コードの入<br>sample@example.comにメールで送ら<br>コードを入力してください。 | <b>、力</b><br>れた6桁の確認 |
| 確認コード 必須<br>123456                                                        |                      |
| <u>確認コードが届かない</u>                                                         |                      |
| 次へ                                                                        |                      |
| <u>戻る</u>                                                                 |                      |
| <u>ホーム</u> > <u>公金受取口座</u> > 登録手続き                                        |                      |

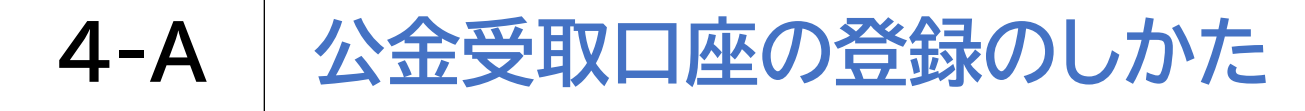

#### 登録内容を確認します 登録内容を確認します 「次へ」をダブルタップします XXXXXXX 公金受取口座の登録 5/8 登録内容の確認 口座名義 try xxx 本人情報 氏名 口座情報の入力に戻る 山田 ××× 生年月日 連絡先情報 1994年01月01日 電話番号 住所 東京都中央区日本橋堀留町 氏名カタカナ メールアドレス ヤマダ XXX 本人情報の入力に戻る 支店名 連絡先情報の入力に戻る ×××两口支店 口座情報 口座種別 Ē 金融機関名 普诵 次へ ×××銀行 口座番号 . ××××××× 戻る 口座名義 779 ×××

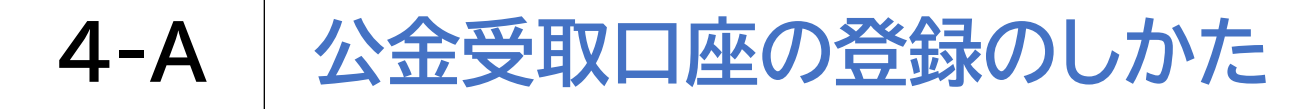

# 本人確認をします 「マイナンバーカードを読み取る」 をダブルタップします

誤って他人の口座情報が登録されることを防 ぐため、マイナンバーカードを読み取って、 利用者本人であることを確認します。

マイナンバーカードを読み取る

•••

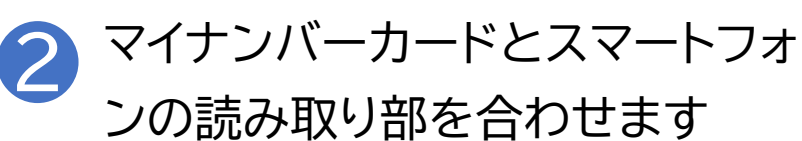

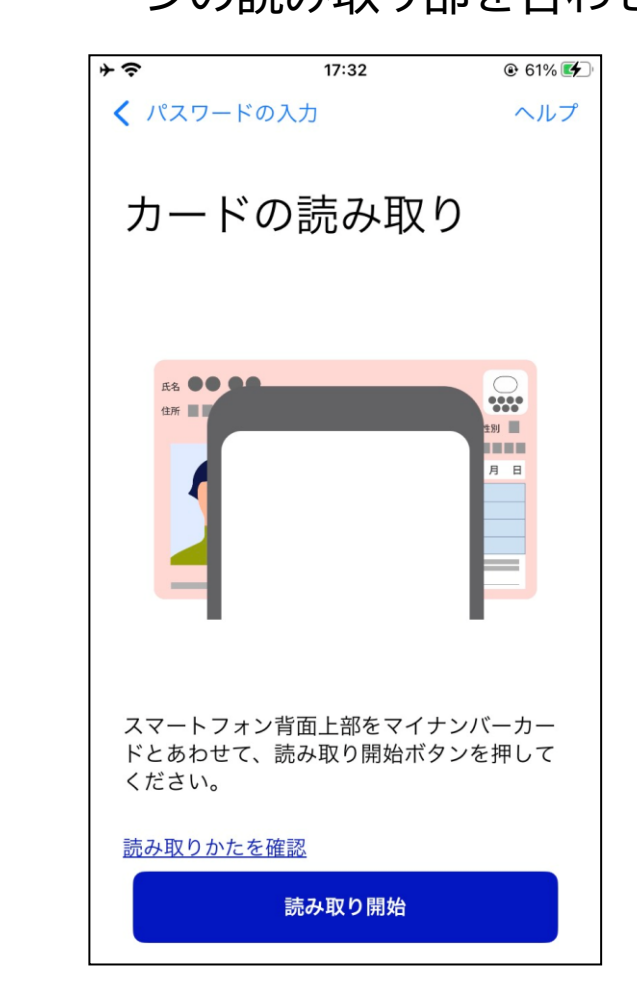

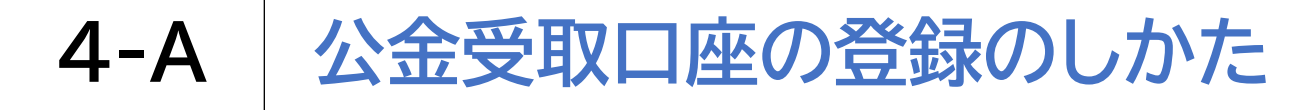

本人確認をします

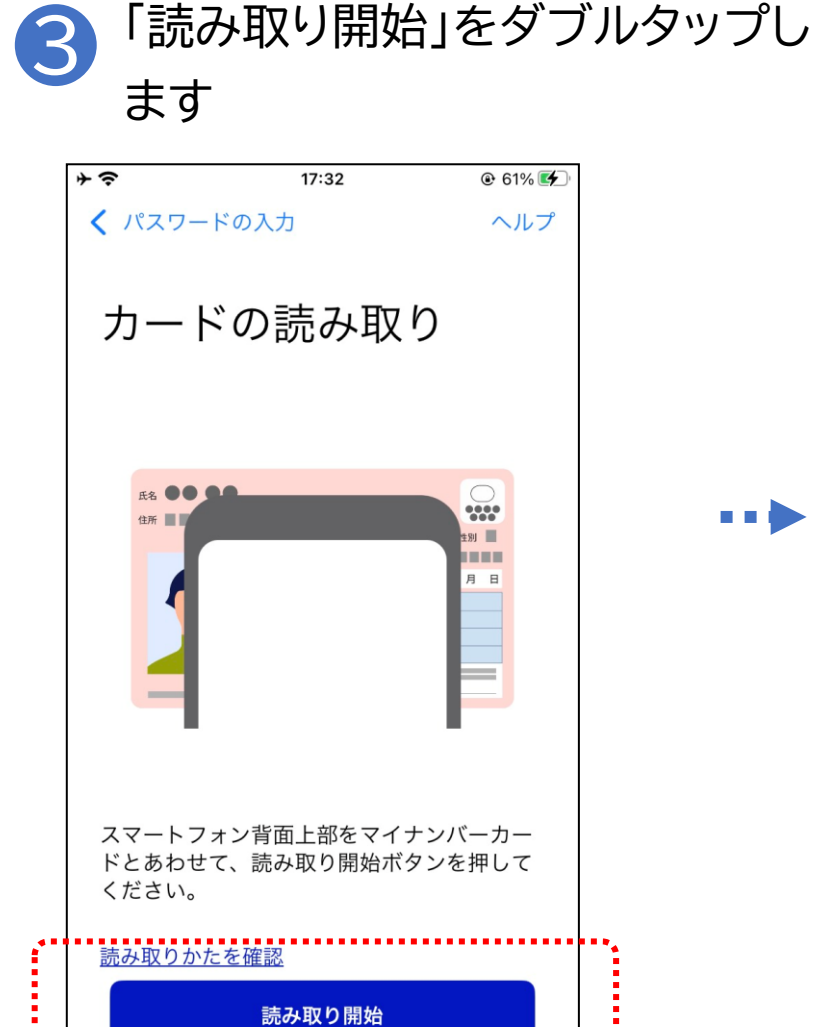

完了画面が表示されますので 4 「次へ」をダブルタップします

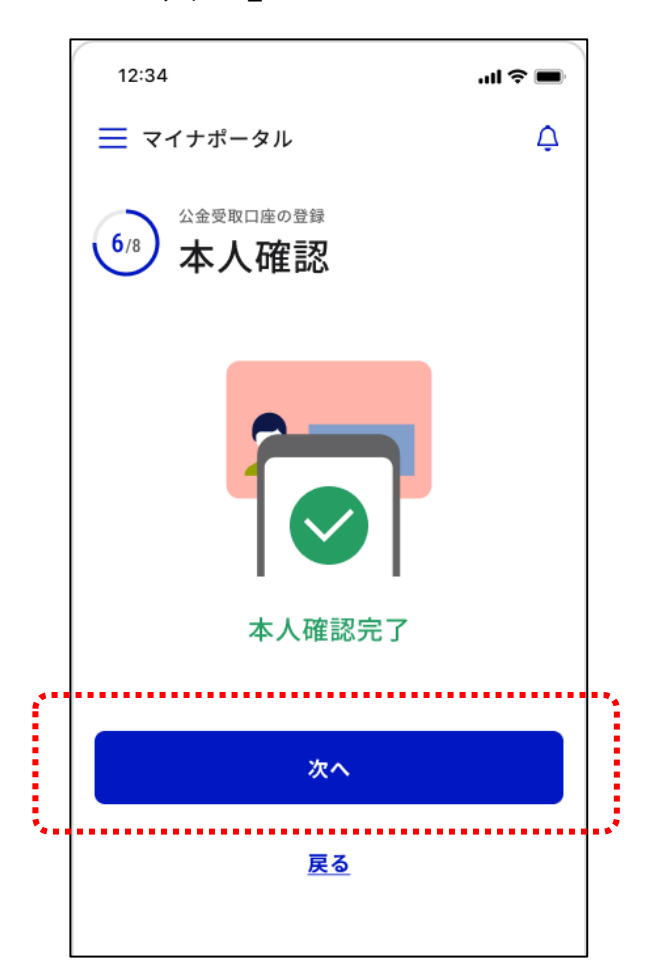

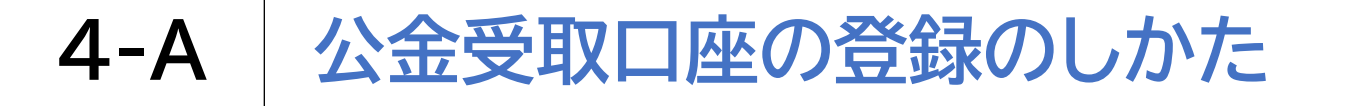

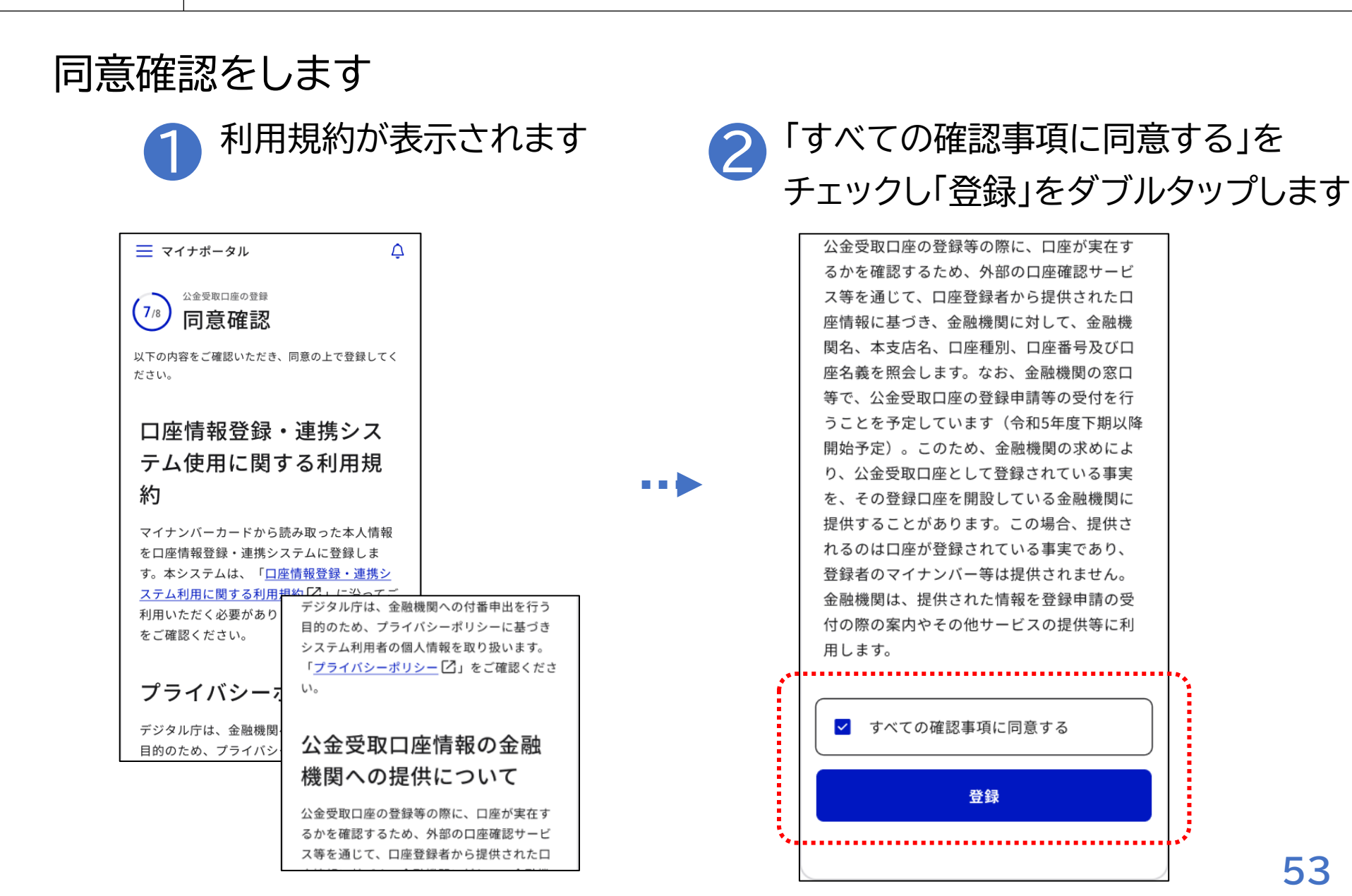

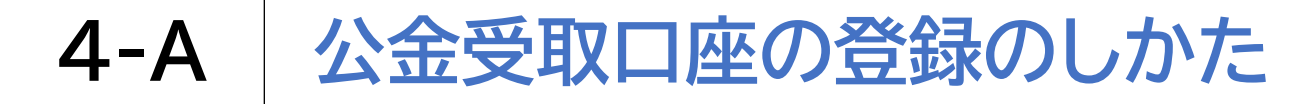

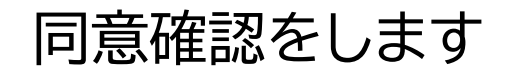

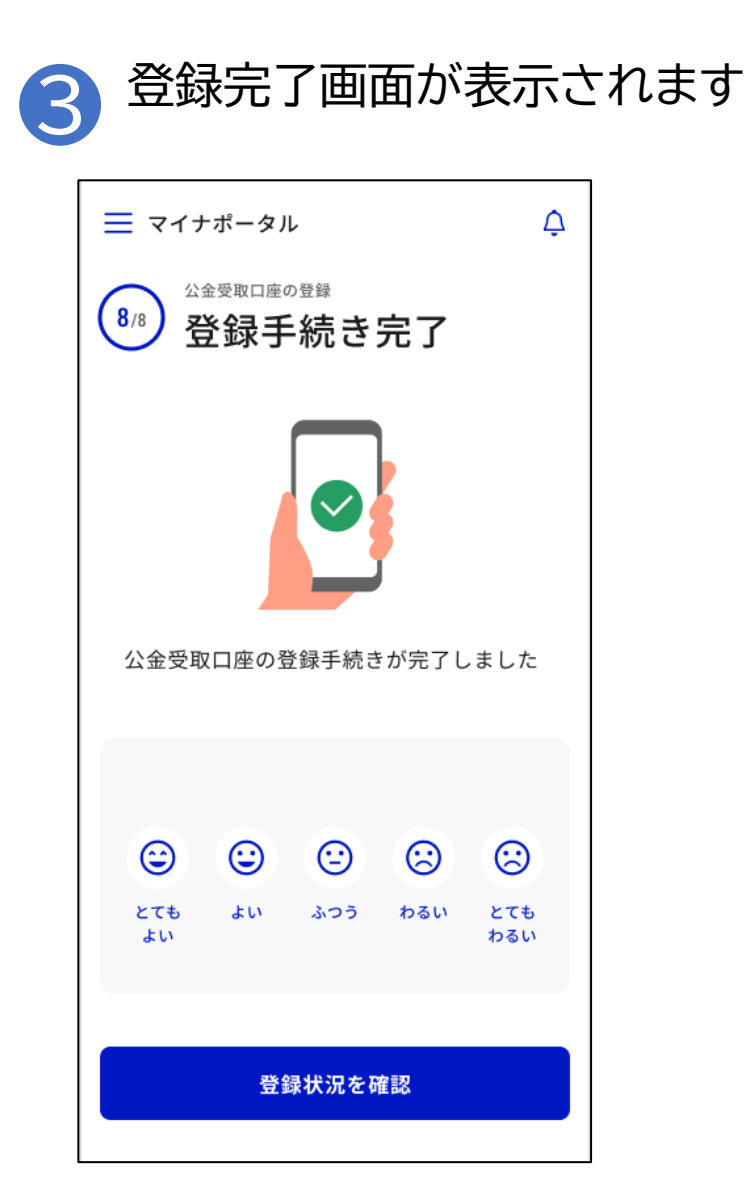

公金受取口座登録制度の詳細やよくある質問、公金受取口座登録が可 能な金融機関などは、以下のサイトをご参照ください

①公金受取口座登録制度(詳細やよくある質問) https://www.digital.go.jp/policies/account\_registration/

②公金受取口座登録が可能な金融機関 https://www.digital.go.jp/policies/account\_registration\_finance/

※ QRコードを読み取ると、該当するWEBサイトへ接続します

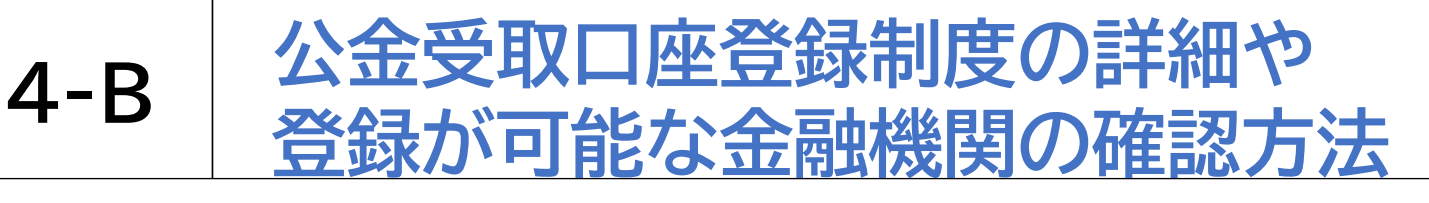

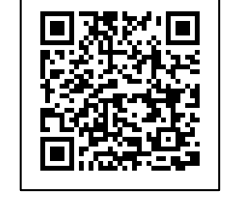

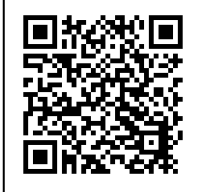